# **Protect<sup>IT</sup> – MNS Motor Management INSUM<sup>®</sup>**

**MMI Operating Instructions** Version 2.3

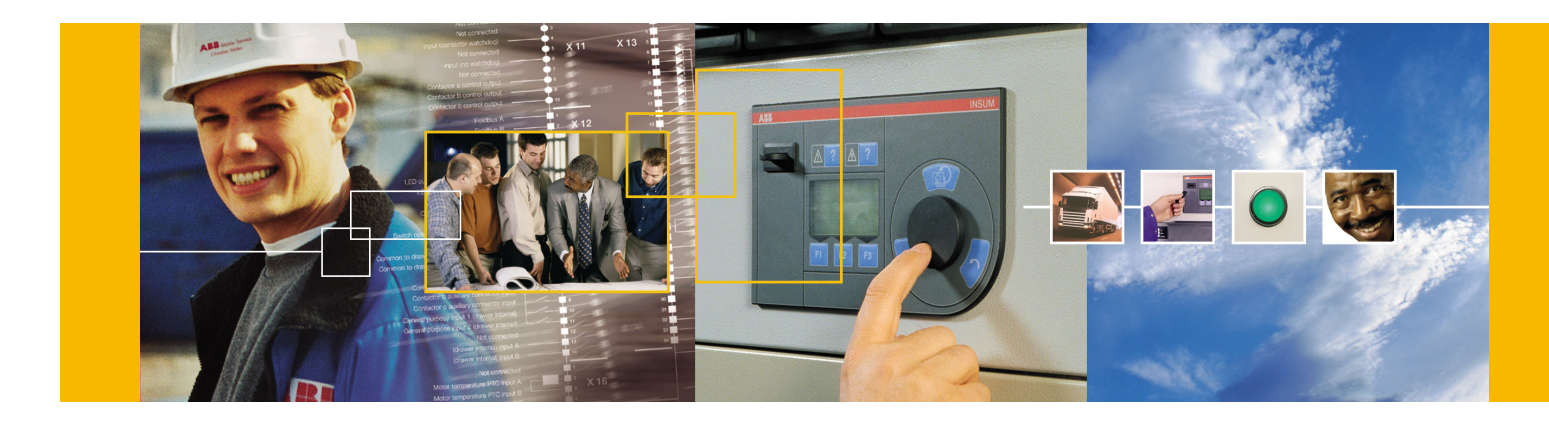

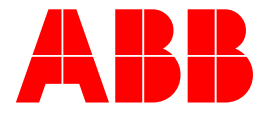

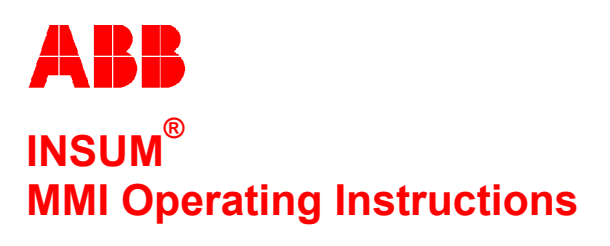

Version 2.3

#### NOTICE

The information in this document is subject to change without notice and should not be construed as a commitment by ABB Schaltanlagentechnik GmbH. ABB Schaltanlagentechnik GmbH assumes no responsibility for any errors that may appear in this document.

In no event shall ABB Schaltanlagentechnik GmbH be liable for direct, indirect, special, incidental, or consequential damages of any nature or kind arising from the use of this document, nor shall ABB Schaltanlagentechnik GmbH be liable for incidental or consequential damages arising from use of any software or hardware described in this document.

This document and parts thereof must not be reproduced or copied without ABB Schaltanlagentechnik GmbH's written permission, and the contents thereof must not be imparted to a third party nor be used for any unauthorized purpose. Permission to translate the document shall be obtained from ABB Schaltanlagentechnik GmbH. The translated document shall be sent to ABB Schaltanlagentechnik GmbH together with the confirmation that the content of the document is the same.

The software described in this document is furnished under a license and may be used, copied, or disclosed only in accordance with the terms of such license.

© 2002 ABB Schaltanlagentechnik GmbH, Germany

#### TRADEMARKS

MNS and INSUM are registered trademarks of ABB Schaltanlagentechnik GmbH

Microsoft, Windows and Windows NT are registered trademarks of Microsoft Corporation.

Echelon, LON, LONWORKS, LonTalk, Neuron are trademarks of Echelon Corporation registered in U.S. and other countries.

Reference document 1TGB 350008 R1.5

MMI Operating Instructions

Version 2.3

A

| 7 | Annex          | K B - INSUM Terms and Abbreviations                                     | 34               |
|---|----------------|-------------------------------------------------------------------------|------------------|
| 7 | Δ <b>n</b> ner | x B INSUM Torms and Abbroviations                                       | 2/               |
|   | 6.8            | Modules constituting the MMI                                            | 33               |
|   | 6.7            | Assembly                                                                |                  |
|   | 6.6            | Accessories                                                             |                  |
|   | 6.5            | Environmental testing                                                   |                  |
|   | 64             | Insulation test                                                         | 32               |
|   | 6.3            | Electromagnetic Compatibility                                           | 32               |
|   | 6.2            | Reneral electrical data                                                 | 32<br>32         |
| 0 | Annez<br>6 1   | Machanical data                                                         | 3∡<br>⊃2         |
| 6 | Annos          | x A - Technical Data                                                    | 33               |
| 5 | MMI e          | rror messages and their elimination                                     | 31               |
|   | 4.5            | Installing an MMI Configuration Key                                     | 30               |
|   | 4.4            | Loading a different MMI software (firmware) version                     |                  |
|   | 4.3            | Displaying measured values of the MCU                                   |                  |
|   | 42             | MMI settings                                                            | 20<br>26         |
| 4 |                | Installing a new MMI                                                    | <b>2</b> 0<br>25 |
| 4 | Onera          | ition examples                                                          | 25               |
|   | 3.9            | SYSTEM INSTALLATION – allocation of LON bus addresses, setting bindings |                  |
|   | 3.8            |                                                                         | ∠⊺<br>2?         |
|   | 3.0<br>3.7     |                                                                         | ווייייייי<br>21  |
|   | 3.5<br>2.6     |                                                                         | 17               |
|   | 0.5            | 3.4.3 SYSTEM CONFIGURATION – USER INTERFACE                             | 17               |
|   |                | 3.4.2 SYSTEM CONFIGURATION – DEVICE DATA                                | 16               |
|   |                | 3.4.1 SYSTEM CONFIGURATION – SYSTEM                                     | 16               |
|   | 3.4            | SYSTEM CONFIGURATION                                                    | 14               |
|   | 3.3            | MAIN MENU                                                               | 13               |
|   | 3.2            | Menu structure                                                          | 13               |
|   |                | 3.1.2 User key                                                          | 12               |
|   |                | 3.1.1 Configuration key                                                 | 11               |
| - | 3.1            | Controlling the access privileges using the programmable key            | 11               |
| 3 | Opera          | tion                                                                    | 11               |
|   | 2.4            | Back side                                                               | 10               |
|   | 2.3            | Ports on the left side of the unit                                      |                  |
|   | 22             | Control elements on the right side of the unit                          | ς                |
| 4 | 2 1            | Front panel                                                             | 5<br>F           |
| 2 |                | Control alamanta                                                        |                  |
|   | 1.2            | Related Documentation                                                   | 4                |
|   | 1.1            | Introduction                                                            | 4                |
|   | Gener          | al                                                                      | 4                |

| Notes: | 1 General                                                                                                    |
|--------|----------------------------------------------------------------------------------------------------|
|        | <b>1.1 Introduction</b><br>The purpose of the MMI (Man-Machine-Interface) is to display the measured values and status information of all devices connected via the LON network, to set the parameters for these devices and to control them. The MMI is connected to the INSUM backplane via a standard cable. This cable is used for both power supply and data exchange. Data exchange uses the LON bus.<br>When the device has been connected, the data records of all connected devices are read. The data records and the measured values can then be visualized on the 6-line LCD display. The values of interest are selected with the help of the encoder wheel or the buttons available on the MMI front panel. If the necessary access privileges have been granted, which are verified by an electronic key, devices can be operated, parameterized and installed. |
|        | 1.2 Related Documentation                                                                                                    |
|        | 1TGC 901007 B0201 INSUM Technical Information<br>1TGC 901021 M0201 INSUM MCU Users Guide<br>1TGC 901026 M0201 INSUM MCU Parameter Description<br>1TGC 901030 M0201 INSUM MMI Quick Guide<br>1TGC 901042 M0201 INSUM Modbus Gateway Manual<br>1TGC 901052 M0201 INSUM Profibus Gateway Manual<br>1TGC 901060 M0201 INSUM Ethernet Gateway Manual<br>1TGC 901080 M0201 INSUM System Clock Manual<br>1TGC 901090 M0201 INSUM Control Access Guide<br>1TGC 901091 M0201 INSUM Failsafe Guide<br>1TGC 901092 M0201 INSUM Dual Redundancy Guide<br>1TGC 901093 M0201 INSUM Network Management Guide<br>SACE RH 0080 Rev.I PR112/ PD-L LON Works Interface V2.0<br>1SEP 407948 P0001 Users Manual Intelligent Tier Switch (ITS)                                                                                                    |
|        |                                                                                                    |
|        |                                                                                                    |
|        |                                                                                                    |
|        |                                                                                                    |
|        |                                                                                                    |
|        |                                                                                                    |
|        |                                                                                                    |
|        |                                                                                                    |
|        |                                                                                                    |
|        |                                                                                                    |
|        |                                                                                                    |
|        |                                                                                                    |
|        |                                                                                                    |
|        |                                                                                                    |
|        |                                                                                                    |
|        |                                                                                                    |

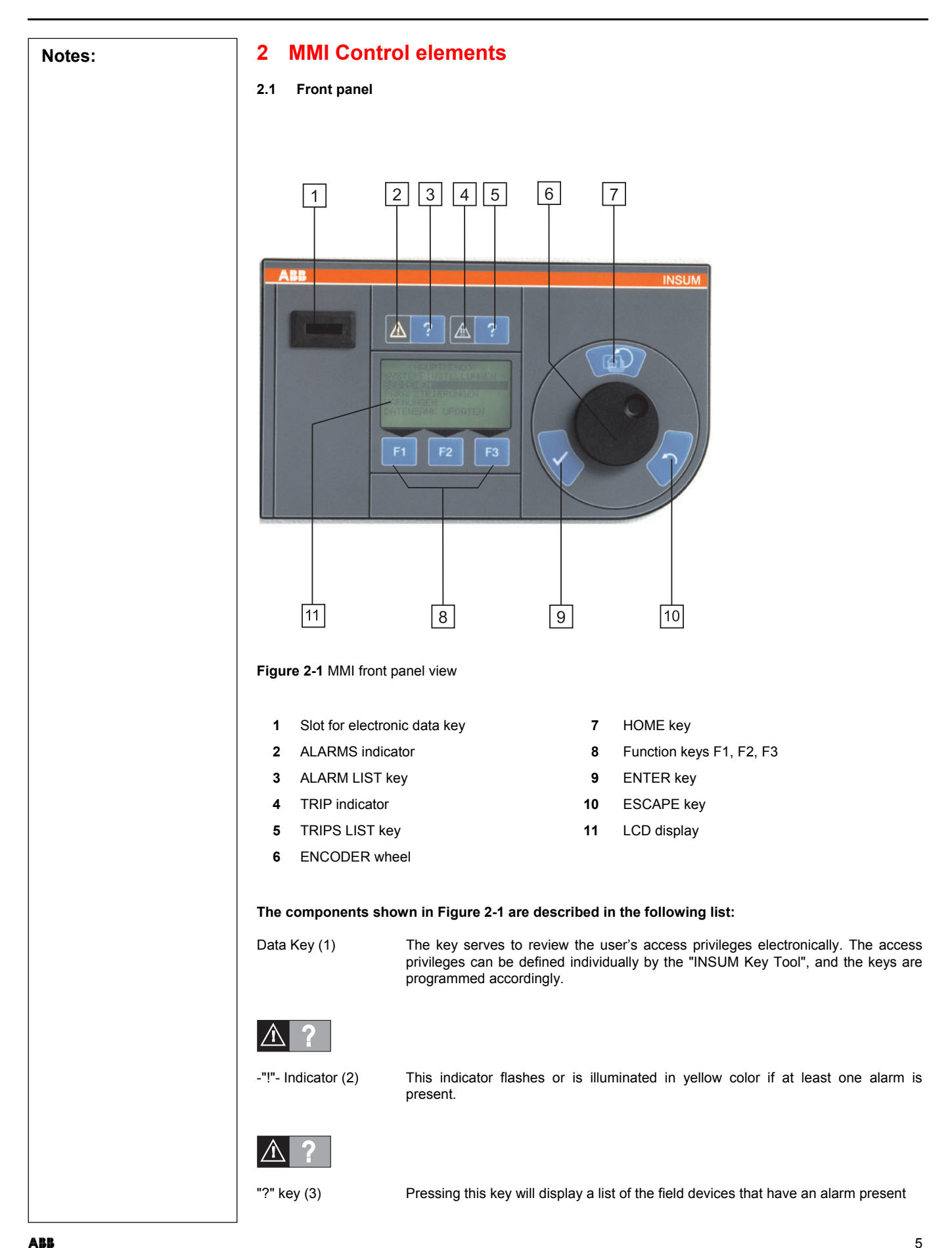

| Notes: |                      |                                                                    |                                                                                                    |
|--------|----------------------|--------------------------------------------------------------------|----------------------------------------------------------------------------------------------------|
|        | <u>A</u> ?           |                                                                    |                                                                                                    |
|        | -"!!"- Indicator (4) | This indicator                                                     | flashes or is illuminated in red color if at least one trip is present.                                                                                                    |
|        | <u>A</u> ?           |                                                                    |                                                                                                    |
|        | "?" key (5)          | Pressing this I                                                    | key will display a list of the field devices that have a trip present.                                                                                                    |
|        | $\bigcirc$           |                                                                    |                                                                                                    |
|        | ENCODER<br>wheel (6) | With the help<br>menus of the<br>downward, tu<br>currently selec   | of the ENCODER wheel, the user can move through the different<br>MMI. Turning the wheel counter-clockwise will move the cursor<br>rrning it clockwise will move the cursor upward. The menu item<br>cted by the ENCODER wheel has a dark background (inverse video). |
|        | <u>م</u>             |                                                                    |                                                                                                    |
|        | HOME key (7)         | Pressing this position within                                      | button will let the MMI jump back to the <main menu=""> from any the program.</main>                                                                                                    |
|        | F1 F2 F3             |                                                                    |                                                                                                    |
|        | Function keys (8)    | The functions<br>display. If no<br>The most imp<br>following list: | s of keys F1, F2 and F3 are displayed in the last line of the LCD text is displayed above the key, the respective key has no function. portant functions offered by the various menus are described in the                                                           |
|        |                      | Data searchin                                                      | g functions (general):                                                                                                    |
|        |                      | ↓                                                                  | Move the cursor up or down                                                                                                    |
|        |                      | $\rightarrow$                                                      | Move the cursor to the left                                                                                                    |
|        |                      | Operating con                                                      | nmands for MCU:                                                                                                    |
|        |                      | START                                                              | 1- selection; 2- confirmation)                                                                                                    |
|        |                      | STOP                                                               | Switch the motor off (has to be operated twice;<br>1- selection; 2- confirmation)                                                                                                    |
|        |                      | CW                                                                 | Switch the motor on - clockwise rotation                                                                                                    |
|        |                      | START-N1                                                           | Switch the motor on - counter-clockwise rotation<br>Switch the motor on - speed N1                                                                                                    |
|        |                      | START-N2                                                           | Switch the motor on - speed N2                                                                                                    |
|        |                      | CW-N1<br>CW-N2                                                     | Switch the motor on - clockwise rotation - speed N1<br>Switch the motor on - clockwise rotation - speed N2                                                                                                    |
|        |                      | CCW-N1                                                             | Switch the motor on - counter-clockwise rotation - speed N1                                                                                                    |
|        |                      | OPEN                                                               | Open valves (or similar drives)                                                                                                    |
|        |                      | CLOSE                                                              | Close valves (or similar drives)                                                                                                    |
|        |                      |                                                                    | 2- confirmation)                                                                                                    |
|        |                      | LOCAL<br>BUS                                                       | Change over to MCU local operation<br>Change over to MCU operation via bus                                                                                                    |
|        |                      |                                                                    |                                                                                                    |
|        |                      |                                                                    |                                                                                                    |

| Notes: |                                                                                                    | Operating con                                 | mmands for CB release PR112:                                                                                                    |
|--------|----------------------------------------------------------------------------------------------------|-----------------------------------------------|----------------------------------------------------------------------------------------------------|
|        |                                                                                                    | CLOSE                                         | Close CB contacts                                                                                                    |
|        |                                                                                                    | RESET                                         | Reset of an alarm                                                                                                    |
|        |                                                                                                    | 170                                           |                                                                                                    |
|        |                                                                                                    | <u>IIS:</u><br>No operating                   | commands                                                                                                    |
|        |                                                                                                    | No operating                                  | commands                                                                                                    |
|        |                                                                                                    | System comn                                   | nands (for all devices if not otherwise mentioned):                                                                                                    |
|        |                                                                                                    | REMOVE                                        | Removes the MCU from the motor list                                                                                                    |
|        |                                                                                                    |                                               | Changes to Edit mode, parameters can be input or modified<br>Changes directly to the submenu from which the MCL parameters                                    |
|        |                                                                                                    |                                               | are set                                                                                                    |
|        |                                                                                                    | PAR DEF                                       | Resets field device parameters to standard values (not available for PR112 and ITS)                                                                           |
|        |                                                                                                    | GETPAR                                        | Load parameter set from device                                                                                                    |
|        |                                                                                                    | CHK OFF                                       | Disables parameter logic; all parameters are shown                                                                                                    |
|        |                                                                                                    |                                               | ence of the chosen type of drive (not available for PR112 and ITS).                                                                                           |
|        |                                                                                                    | SAVE                                          | Save MMI parameters                                                                                                    |
|        |                                                                                                    | OPERATE                                       | Changes directly to the submenu from which the motor can be                                                                                                   |
|        |                                                                                                    | SEND                                          | Sends the modified or new parameters to the MCU                                                                                                    |
|        |                                                                                                    | ACK                                           | Confirm new warnings and alarms                                                                                                    |
|        |                                                                                                    | INSTALL                                       | Installation/assignment of the LON address                                                                                                    |
|        |                                                                                                    |                                               | Setting of default bindings<br>When proceed, the "available" indicators on the field device flash                                                             |
|        |                                                                                                    | REQU-CA                                       | Request for control access (not available for ITS)                                                                                                    |
|        |                                                                                                    | PASS-CA                                       | Transmit control access (not available for ITS)                                                                                                    |
|        |                                                                                                    | GET-CA                                        | Take over control access (w/o request) (not available for ITS)                                                                                                |
|        |                                                                                                    |                                               |                                                                                                    |
|        |                                                                                                    |                                               |                                                                                                    |
|        |                                                                                                    |                                               |                                                                                                    |
|        | ENTER key (9)                                                                                            | Pressing this<br>MMI will then                | key confirms the menu item selected with the ENCODER wheel. The perform the desired function, e.g., selection of a menu item or motor.                        |
|        | <u> <u> </u> <u> </u> <u> </u> <u> </u> <u> </u> <u> </u> <u> </u> <u> </u> <u> </u> <u></u></u>         |                                               |                                                                                                    |
|        | ESCAPE key (10)                                                                                          | Operating this                                | s key will cancel an undesired activity or the MMI will return to the                                                                                         |
|        | 200/ 1 2 10 (10)                                                                                         | previous men                                  | u (one step back).                                                                                                    |
|        | <main menu=""><br/>SYSTEM CONFIGURA<br/>OPERATE<br/>PARAMETER<br/>ALARM LISTS<br/>UPDATE DATABASE</main> | TION                                          |                                                                                                    |
|        | Display (11)                                                                                             | The display o                                 | consists of a six-line I CD on which the system data is visualized. The                                                                                       |
|        |                                                                                                    | line or box<br>selected with<br>are displayed | with the dark background (cursor) is currently active and can be<br>the ENTER key. The functions currently assigned to the function keys<br>in the last line. |
|        |                                                                                                    |                                               |                                                                                                    |
|        |                                                                                                    |                                               |                                                                                                    |
|        |                                                                                                    |                                               |                                                                                                    |

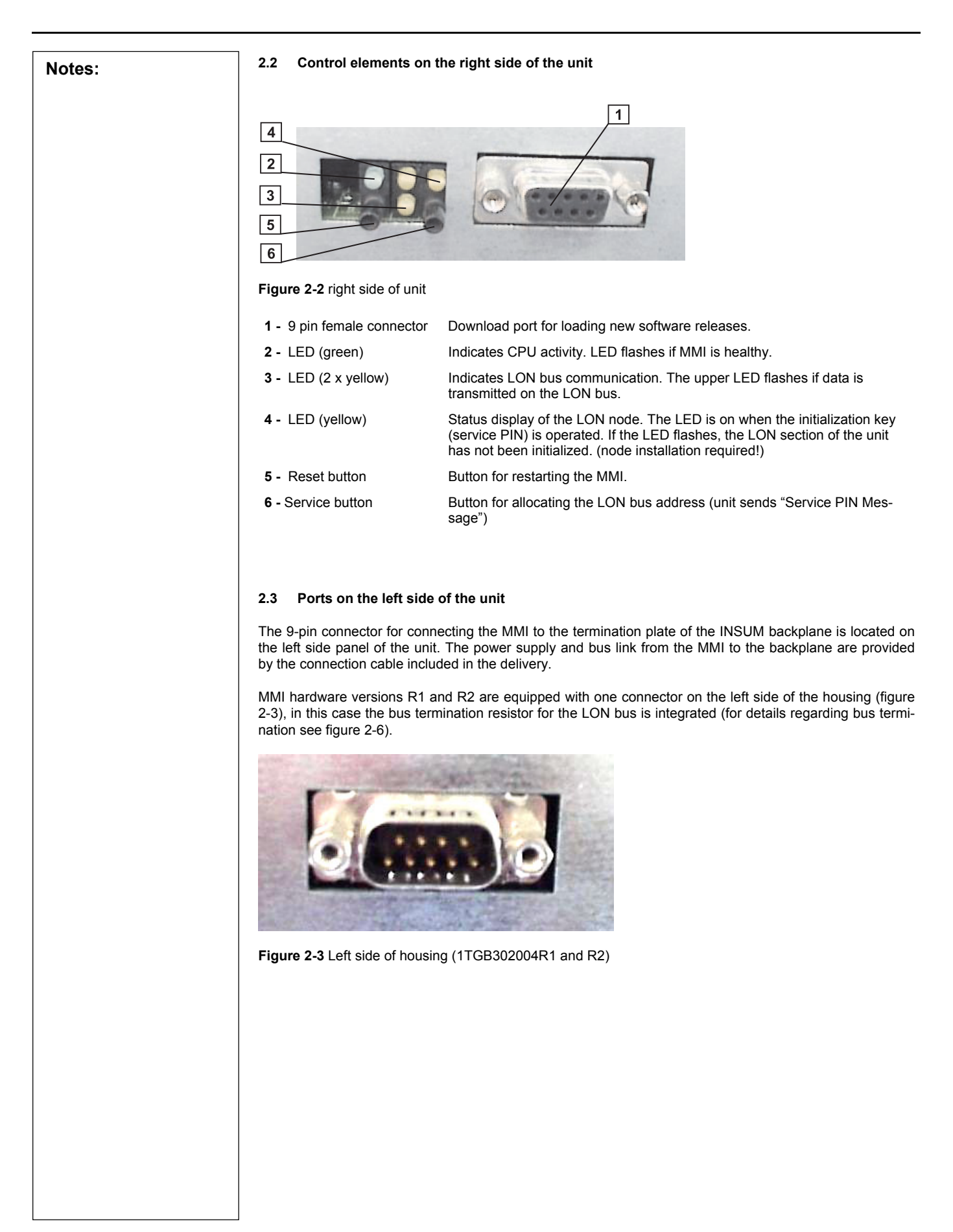

Version R3 is equipped with 2 connectors (figure (2-4) thus it offers the possibility of connecting up to 3 MMIs in parallel to one particular backplane.

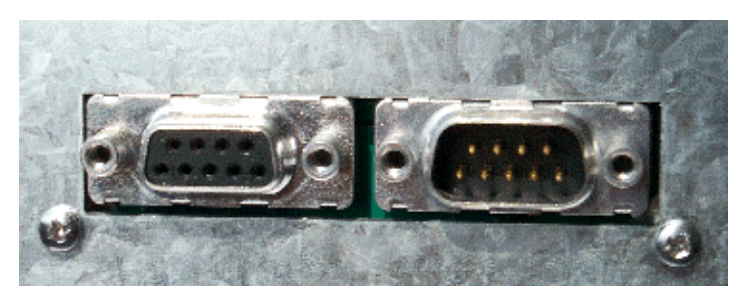

Figure 2-4 Left side of housing (1TGB302004R3)

If more than one MMI should be connected to one backplane (cascading), MMI connection cable of 2<sup>nd</sup> MMI is connected instead of the bus termination plug. On the last MMI of the cascade the bus connection plug has to be placed (see figures 2-5 and 2-7).

Remark: In case of a simultaneous start of all connected MMIs those start simultaneously to read parameters from field devices. Therefore an integrated algorithm prevents that different MMIs read data simultaneously from one and the same field device.

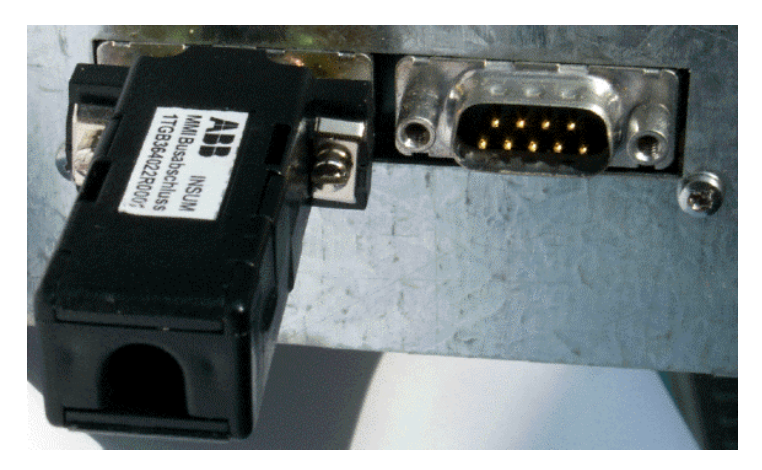

Figure 2-5 Left side of housing with bus termination

9

Notes:

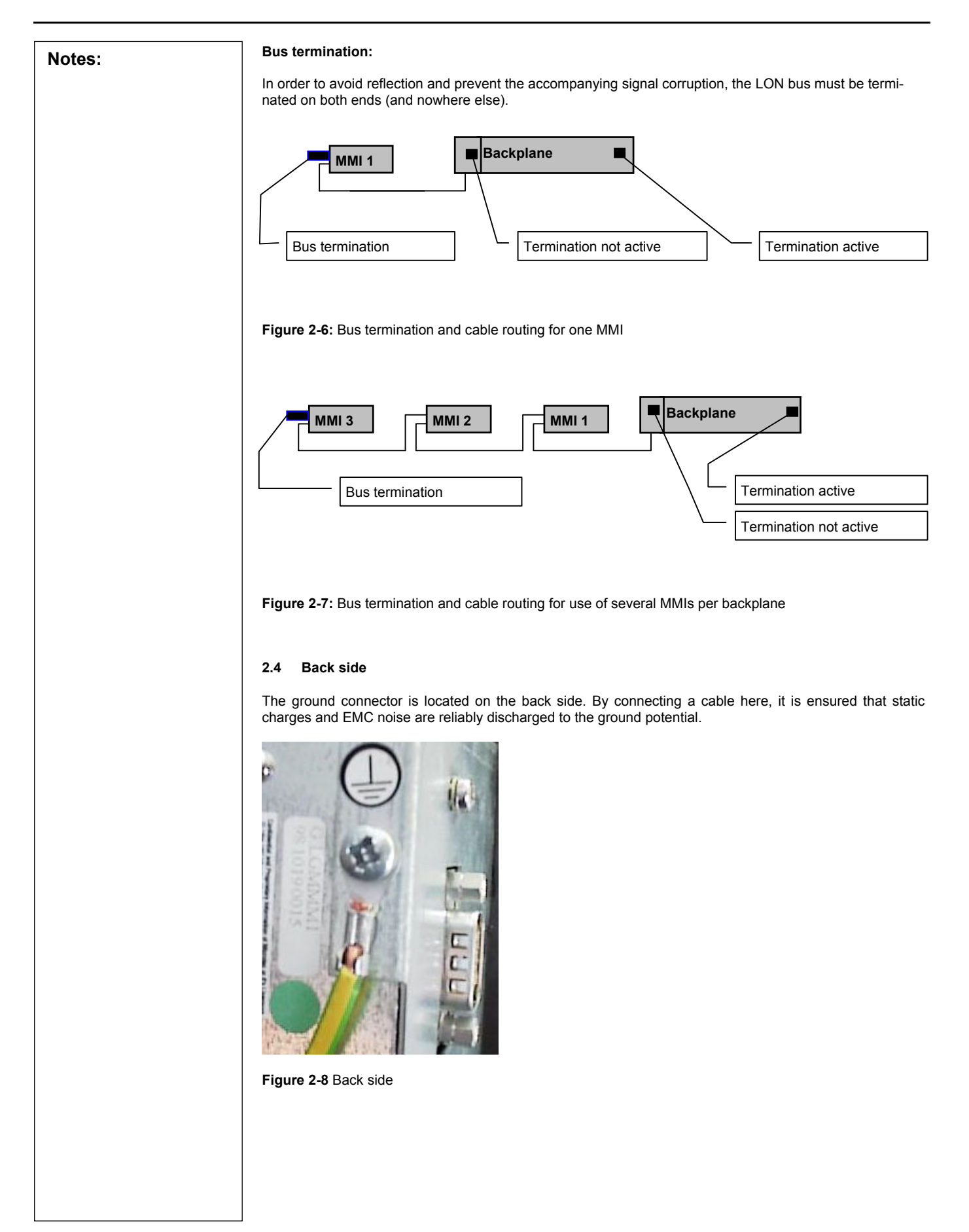

| Notes: | 3 Operation                                                                                                    |                                                                                                    |                                                                                                    |                                                                                                    |  |
|--------|----------------------------------------------------------------------------------------------------|----------------------------------------------------------------------------------------------------|----------------------------------------------------------------------------------------------------|----------------------------------------------------------------------------------------------------|--|
|        | 3.1 Controlling the ac                                                                                                    | cess privileges using the                                                                                    | programmable key                                                                                                    |                                                                                                    |  |
|        | Different access privilege<br>data key accordingly.                                                                       | s can be allocated to differe                                                                                | ent users or user groups by                                                                                                    | r programming the electronic                                                                                                    |  |
|        |                                                                                                    | In other size of the large                                                                                   |                                                                                                    |                                                                                                    |  |
|        | Figure 3-1 Programmable                                                                                                   | e electronic data key                                                                                        |                                                                                                    |                                                                                                    |  |
|        | From MMI version 1.9 on                                                                                                   | <u>ward</u> , privileges are assigne                                                                         | ed as follows:                                                                                                    |                                                                                                    |  |
|        | When the SW version has are enabled. If particular profiles can be defined ar                                             | s <u>originally</u> been loaded int<br>plants require more differer<br>nd corresponding keys orde            | o the MMI, all operating feat<br>ntiated access levels for se<br>red.                                                          | atures incl. parameterization<br>curity reasons, specific user                                                                                                    |  |
|        | The privileges may be as<br>for each protective functi<br>such as START, STOP, F                                          | ssigned for each device typ<br>on (and even each individ<br>RESET, Installation.                             | be (MCU, ITS, PR112, MM<br>ual parameter), as well as                                                                          | II, Gateway, System Clock),<br>of the operating activities,                                                                                                    |  |
|        | Two types of keys are use<br>• Configuration key                                                                          | ed in parallel:                                                                                              |                                                                                                    |                                                                                                    |  |
|        | User key                                                                                                    |                                                                                                    |                                                                                                    |                                                                                                    |  |
|        | 3.1.1 Configuration key                                                                                                   |                                                                                                    |                                                                                                    |                                                                                                    |  |
|        | General<br>Used for defining the MM<br>particular predefined Proc                                                         | /I access privileges <u>withou</u><br>cess Group (incl. Plant num                                            | <u>it</u> user key inserted and fo<br>ber).                                                                                    | r allocation of the MMI to a                                                                                                    |  |
|        | Details<br>When this key has been i<br>one of these groups, the<br>privileges "without user ke<br>Examples (Predefined "d | nserted into the MMI, a list<br>MMI will save this group to<br>ey inserted".<br>efault" configuration keys a | of available Process Grou<br>gether with the plant numb<br>available as standard)                                              | ps is displayed. By selecting<br>er and the chosen operating                                                                                                    |  |
|        | Key name                                                                                                    | ConfigKey 1<br>Read only Key                                                                                 | ConfigKey 2<br>Read and Reset Key                                                                                              | ConfigKey 3<br>Param/Operate Key                                                                                                    |  |
|        | Description of<br>functionality w/o data<br>key inserted                                                                  | All values are available<br>on MMI display <u>w/o user</u><br><u>key in MMI</u>                              | All values are available,<br>alarms and trips can be<br>acknowledged and reset<br>via MMI <u>w/o user key in</u><br><u>MMI</u> | All values are available,<br>parameterization / opera-<br>tion / acknowledge/ is al-<br>lowed <u>w/o userkey in</u><br><u>MMI</u> , except reloading of<br>standard parameters |  |
|        | Member of<br>Process Group                                                                                                | 1 (of 16)                                                                                                    | 1 (of 16)                                                                                                    | 1 (of 16)                                                                                                    |  |
|        | Options<br>Apart from above predefit<br>cating particular plant loc<br>3.1.2) can only be used for<br>Use / Installation  | ned configuration keys, use<br>ations to different "Proces<br>or a particular part of the pla                | er can order plant specific<br>s Groups" so that provide<br>ant.                                                               | configuration keys, e.g. allo-<br>d user keys (for details see                                                                                                    |  |
|        | <ul> <li>         Hug in programmed cc     </li> <li>         → MMI shows a list of available     </li> </ul>             | ailable Process Groups (1 t                                                                                  | hrough max. 16)                                                                                                    |                                                                                                    |  |

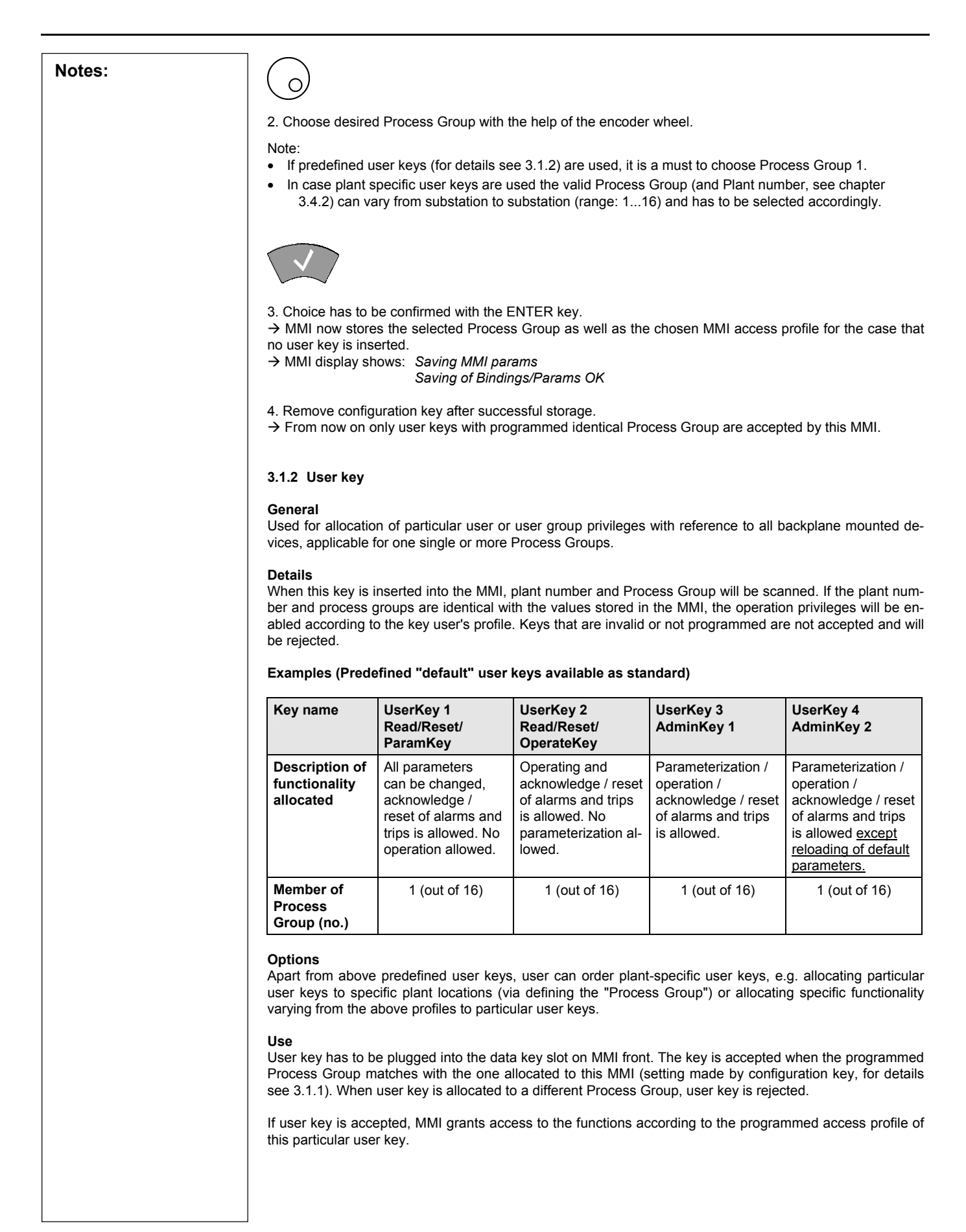

| Notes:                                                                                                    | 3.2 Menu structure                                                                                                    |                                                                                                    |                                                                    |
|----------------------------------------------------------------------------------------------------|----------------------------------------------------------------------------------------------------|----------------------------------------------------------------------------------------------------|--------------------------------------------------------------------|
|                                                                                                    | The INSUM system is operated via the MMI with the help of a menu/submenu system. The uppermost level is the <main menu=""> which offers six submenus. These submenus in turn contain more submenus.</main>                                                                                                    |                                                                                                    |                                                                    |
|                                                                                                    | This menu structure can be best compared to the branch structure of a tree. In order to get from the root the branches, you have to press ENTER, and to go back you press ESCAPE. By pressing the HOME you return directly to the main menu.<br>The entire operation of the INSUM MMI has been structured according to the SELECTION - CONFIRMAT principle. An item is selected by turning the ENCODER wheel clockwise or counter-clockwise or by operative function key with the appropriate function. The CONFIRMATION is given by pressing the ENTER key. |                                                                                                    |                                                                    |
|                                                                                                    |                                                                                                    |                                                                                                    |                                                                    |
| A desired menu option is selected by turning the ENCODER wheel until the dark background<br>shown in inverse video) is located on the desired menu item. This selection has to be confirmed<br>ing the ENTER key. Then, the next submenu will be shown on the display. Again, the operator h<br>a choice according to the principle described above.                   |                                                                                                    |                                                                                                    | ground (active line<br>onfirmed by press-<br>erator has to make    |
|                                                                                                    | When a menu is not available in list form, the different menu items are displayed one by one in the cursor field marked by the dark background by turning the ENCODER wheel. If the parameter can be changed, the EDIT key will be offered.                                                                                                    |                                                                                                    |                                                                    |
|                                                                                                    | If the operator now wants to jump bac possible to go back directly to the MAIN                                                                                                    | one menu level, he just has to press the ESC<br>MENU. Just press the HOME key in this case.                                                                            | APE key. It is also                                                |
| The F1, F2, and F3 function keys are menu sensitive. Their current function is displayed in the 6th L above the respective function key. Operating the key will perform this function. If the function text on the display when the key has been depressed once, the key has to be pressed again. This correct to the INSLIM philosophy: 1. Selection: 2. Confirmation |                                                                                                    |                                                                                                    | in the 6th LCD line<br>Inction text flashes<br>I. This corresponds |
|                                                                                                    | When all tasks in a menu are completed, you may press the HOME key or the ESCAPE key. Furthermore, the instructions shown in the display have to be performed. By pressing the ESCAPE key you may cancel unde-sired activities.                                                                                                    |                                                                                                    |                                                                    |
|                                                                                                    | 3.3 MAIN MENU                                                                                                    |                                                                                                    |                                                                    |
|                                                                                                    |                                                                                                    | <main menu=""><br/>SYSTEM CONFIGURATION<br/>OPERATE<br/>PARAMETER<br/>ALARM LISTS<br/>UPDATE DATABASE<br/>SYSTEM INSTALLATION</main>                                   |                                                                    |
|                                                                                                    | The submenus contained in the <main menui=""> are described below together with their respective func</main>                                                                                                    |                                                                                                    |                                                                    |
|                                                                                                    | tions.                                                                                                    |                                                                                                    |                                                                    |
|                                                                                                    | <main menu=""></main>                                                                                                    |                                                                                                    |                                                                    |
|                                                                                                    | SYSTEM CONFIGURATION                                                                                                    | This menu contains all functions required for<br>MMI, Gateways, System Clock and OS (exce<br>Please note that the submenus of this functio<br>device to be configured. | configuring the ept the Routers). In depend on the                 |
|                                                                                                    | OPERATE                                                                                                    | This menu contains all functions required for o devices (e.g. switch on/off, status display, mea play).                                                                | perating the field asured value dis-                               |
|                                                                                                    | PARAMETER                                                                                                    | This submenu is used to set the parameters field devices.                                                                                                    | of the individual                                                  |
|                                                                                                    | ALARM LISTS                                                                                                    | This function lists all motors with an active alarr                                                                                                    | n or trip.                                                         |
|                                                                                                    | UPDATE DATABASE                                                                                                    | Refreshes the MMI data base with the current ters.                                                                                                    | device parame-                                                     |
|                                                                                                    | SYSTEM INSTALLATION                                                                                                    | Serves for allocation of LON bus addresses to                                                                                                    | he devices.                                                        |

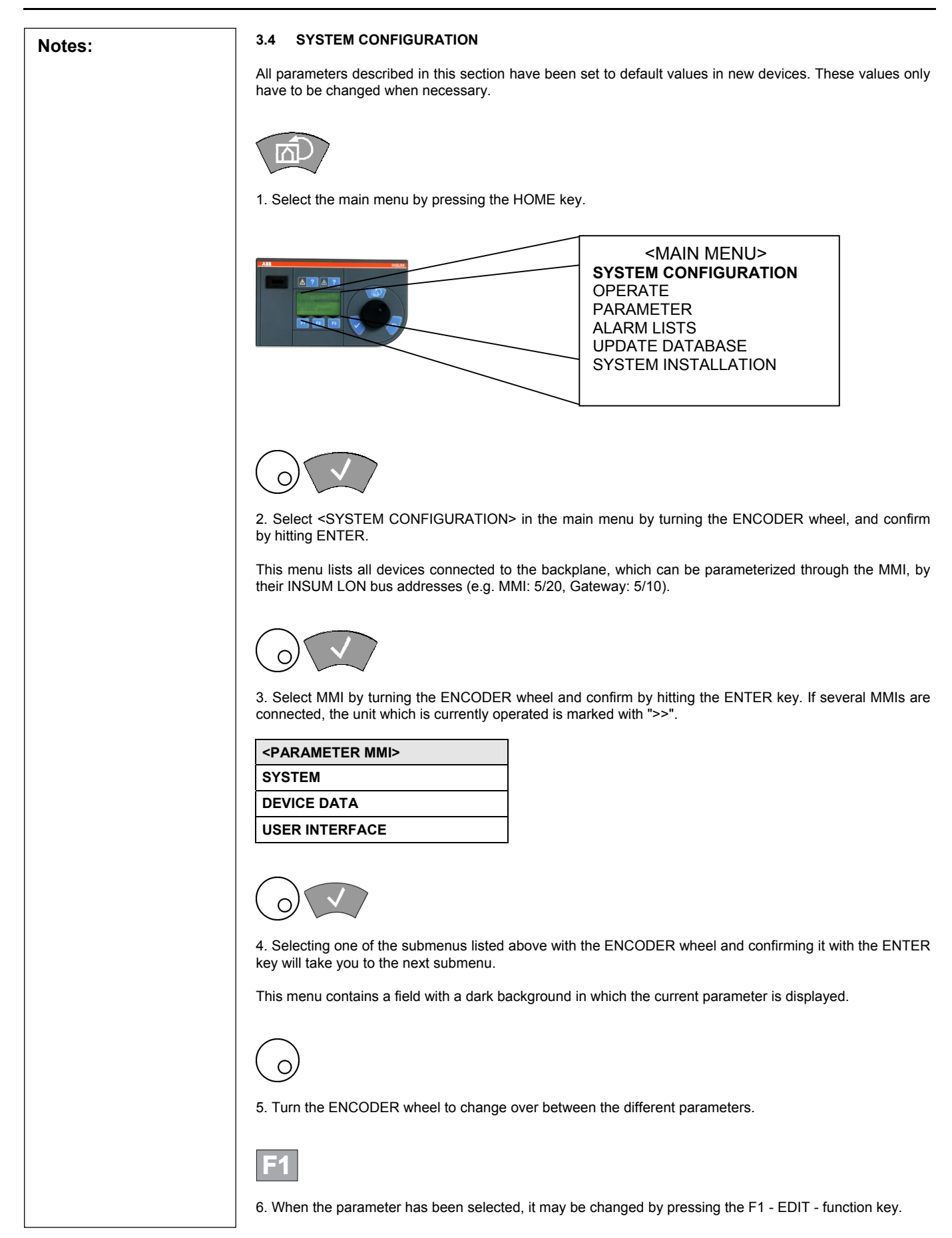

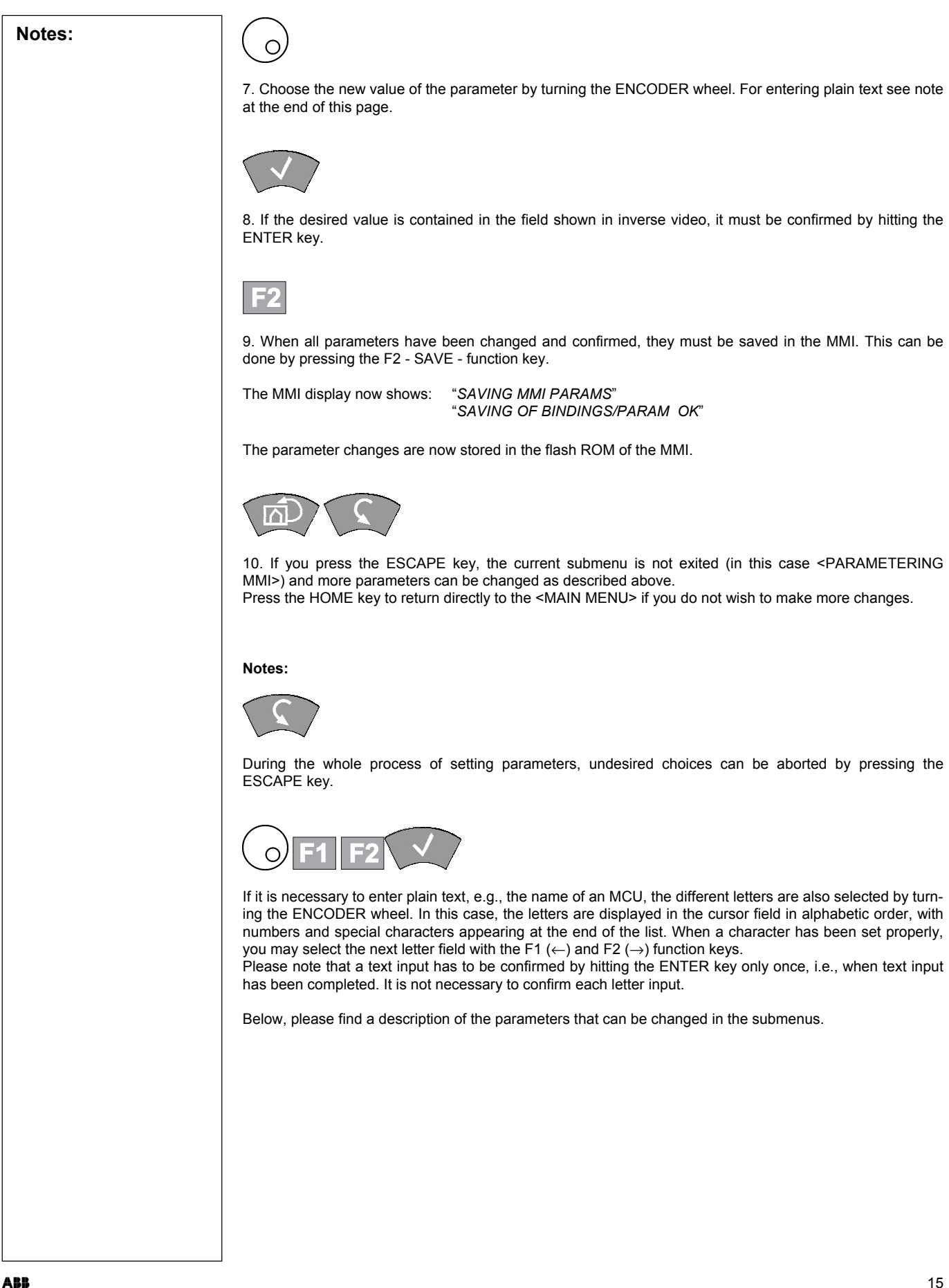

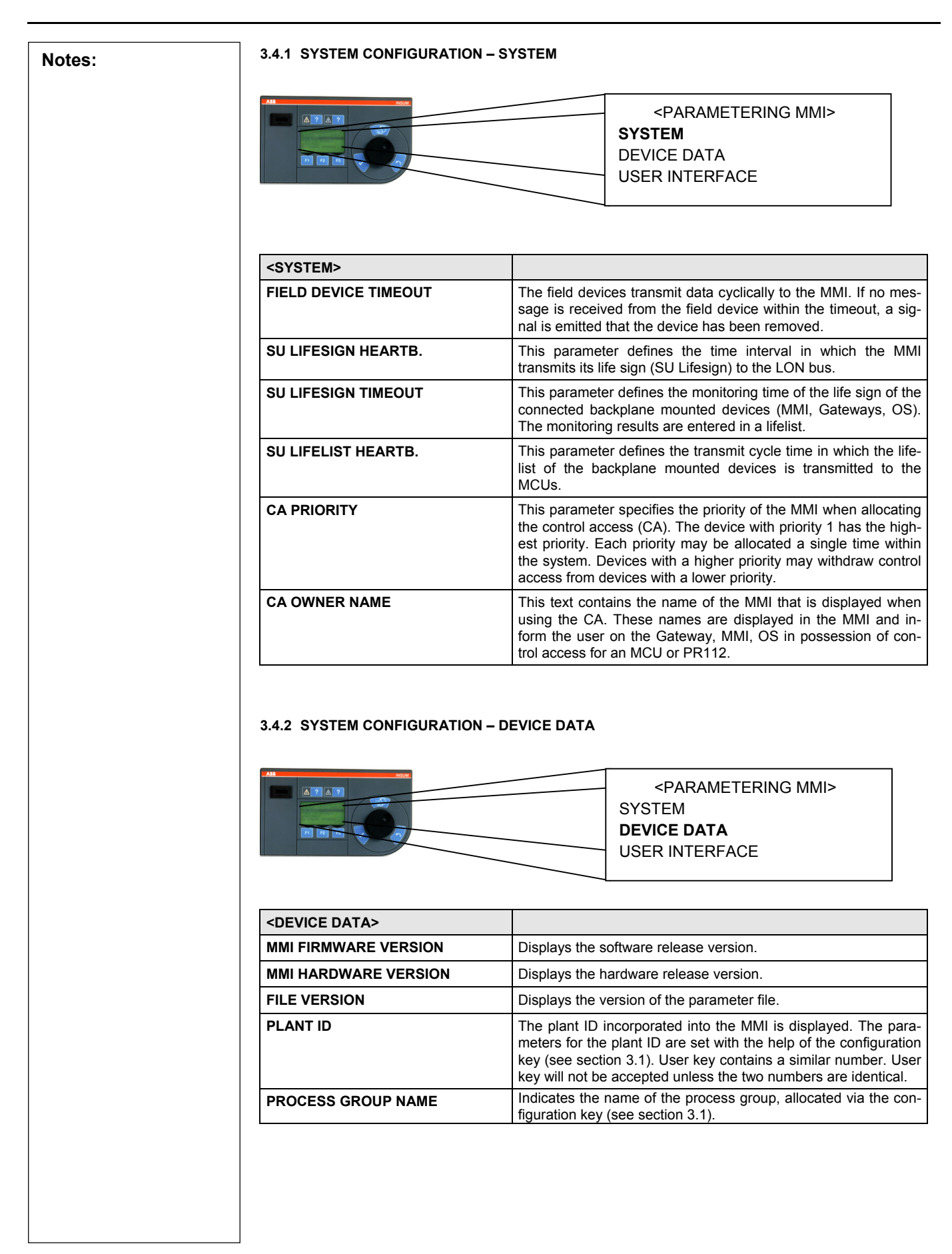

2. Select <OPERATE> in the main menu by turning the ENCODER wheel, and confirm by hitting the ENTER key.

SYSTEM INSTALLATION

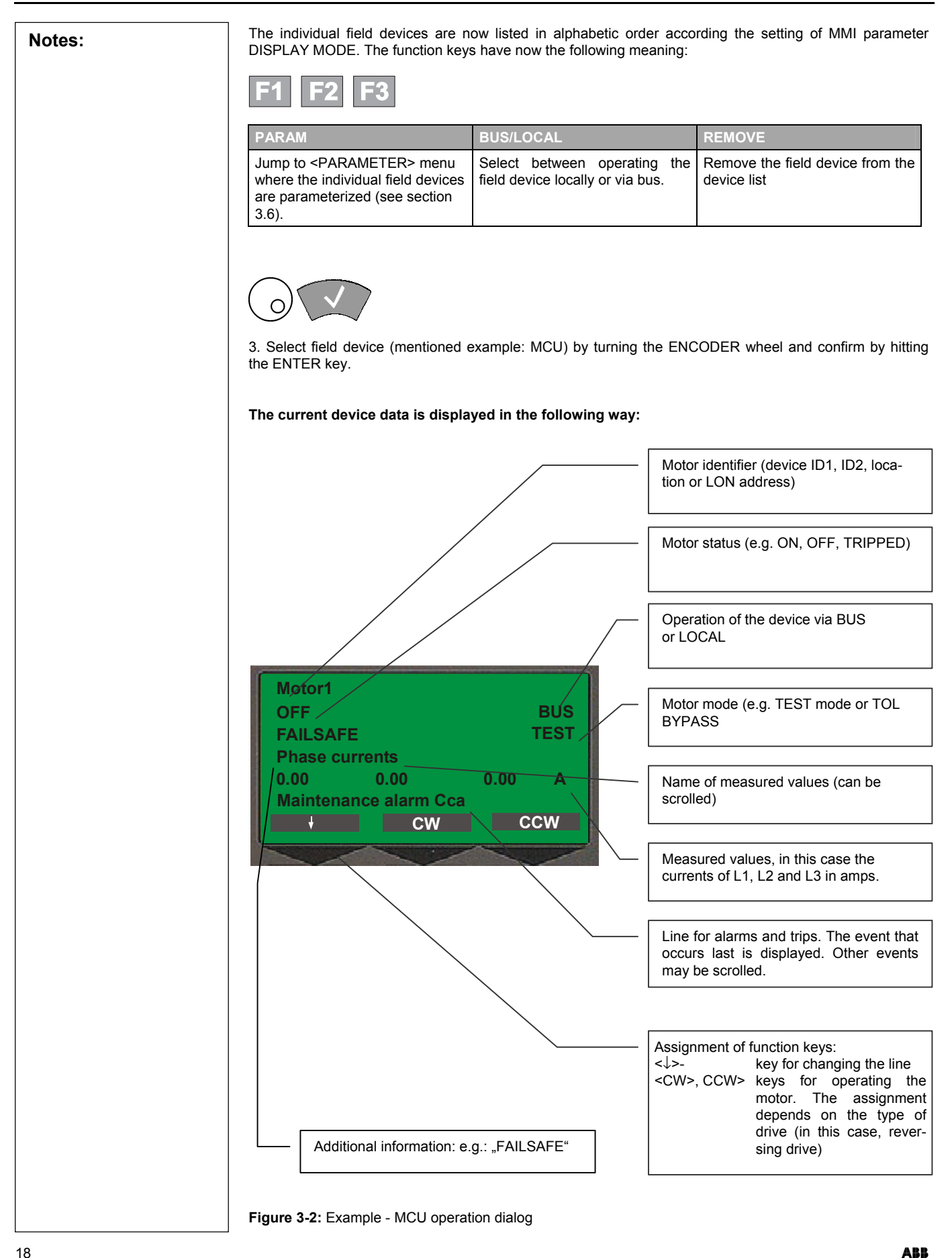

| <b></b> |                                                                                                    |
|---------|----------------------------------------------------------------------------------------------------|
| Notes:  | F1                                                                                                    |
|         | By pressing the F1 function key $(\downarrow)$ , the cursor changes over between the first line (Motor identifier) and the fourth line (name of measured values).                                                                                                    |
|         |                                                                                                    |
|         | Here, all measured values of the MCU can be displayed on the MMI, depending on the cursor position. If<br>the cursor has been positioned on the fourth line, the various measurements can be called up by turning<br>the ENCODER wheel. The fifth line delivers the related measured values.<br>In order to display the data of another motor or to operate other motors, the cursor must be positioned in<br>the first line. Then, all motors connected can be selected by turning the ENCODER wheel. |
|         | F2 F3                                                                                                    |
|         | 4. The operating function is then displayed above function keys F2 and F3, depending on the parameter-<br>ized type of drive.                                                                                                    |
|         | Press the function key twice in order to execute a desired operating function.<br>This is necessary in order to prevent uncontrolled activation of the motor and corresponds to the INSUM philosophy: 1.Selection 2.Confirmation.                                                                                                    |
|         | It must be noted that the motor can only be operated (START/STOP) when the MCU is run in BUS mode.                                                                                                    |
|         | 3.6 PARAMETER                                                                                                    |
|         | The parameters <u>cannot</u> be set while the motor is running.                                                                                                    |
|         |                                                                                                    |
|         | 1. Select the main menu by pressing the HOME key.                                                                                                    |
|         | <pre><main menu=""> SYSTEM CONFIGURATION</main></pre>                                                                                                    |
|         | OPERATE<br>PARAMETER                                                                                                    |
|         | UPDATE DATABASE<br>SYSTEM INSTALLATION                                                                                                    |
|         |                                                                                                    |
|         | 2. Select <parameter> from the main menu by turning the ENCODER wheel, and confirm by hitting ENTER. Now, the function keys have the following meaning:</parameter>                                                                                                    |
|         | F1 F2 F3                                                                                                    |
|         | OPERATE PAR DEF REMOVE                                                                                                    |
|         | Jump to the OPERATE submenu<br>from where the field device can<br>be operated (see section 3.5).                                                                                                    |
| ARR     | i                                                                                                    |

| Notes: | The individual devices are listed in alphabetical order. Using the MMI parameter DISPLAY MODE, you may se-<br>lect the device features (LOCATION, DEVICE ID1, DEVICE ID2 or LON ADDRESS) to be contained in the list.                                                                                                 |                                                                                                    |                                                                                                  |  |  |  |
|--------|----------------------------------------------------------------------------------------------------|----------------------------------------------------------------------------------------------------|--------------------------------------------------------------------------------------------------|--|--|--|
|        |                                                                                                    |                                                                                                    |                                                                                                  |  |  |  |
|        | 3. The device to be parameterized<br>firmed by hitting the ENTER key. The various parameter groups, such as<br>After selection of one of these groups.                                                                                                    | I must be selected from the list by tu<br>Then, the <parametering> subn<br/>s, e.g. the protective functions (see e<br/>ups, the following function keys will b</parametering> | rning the ENCODER wheel and con-<br>nenu is displayed, which contains the<br>example hereunder). |  |  |  |
|        | F1 F2 F3                                                                                                    |                                                                                                    |                                                                                                  |  |  |  |
|        | EDIT                                                                                                    | OPERATE                                                                                                    | CHK OFF                                                                                          |  |  |  |
|        | Edit the selected parameter.                                                                                                    | Jump to the OPERATE submenu<br>from where the device can be<br>operated (see section 3.5)                                                                                      | Deactivates parameter checking, all parameters will be displayed.                                |  |  |  |
|        | The parameters are set with the ENTER key as already described e                                                                                                    | help of the ENCODER wheel, the earlier.                                                                                                    | function keys, the ESCAPE and the                                                                |  |  |  |
|        | F2                                                                                                    |                                                                                                    |                                                                                                  |  |  |  |
|        | When all parameters of one device have been entered, parameter setting is complete. Now, the new data has to be transmitted to the device. For this purpose, press function key F2 - SEND. The user is informed of this transmission by a display:<br><i>"SENDING PARAMETER FILE"</i><br><i>"PARAMETER FILE SENT"</i> |                                                                                                    |                                                                                                  |  |  |  |
|        | Now, the modified parameters have been saved in the non-volatile memory of the field device. Please note:<br>Parameters of one device have to be confirmed before starting parameterization of another device.                                                                                                    |                                                                                                    |                                                                                                  |  |  |  |
|        | Parameter Menu                                                                                                    |                                                                                                    |                                                                                                  |  |  |  |
|        | This menu shows the parameters that can be changed via the MMI for the individual device types. The structure of the menu depends on the individual device type. For the individual parameter setting options, please also refer to the parameter description of the respective device.                               |                                                                                                    |                                                                                                  |  |  |  |
|        | The following menus will be display                                                                                                    | yed for the individual field device typ                                                                                                    | es:                                                                                              |  |  |  |
|        | <parametering></parametering>                                                                                                    |                                                                                                    |                                                                                                  |  |  |  |
|        | STARTER CONFIGURATION                                                                                                    | THERMISTOR PRO                                                                                                    | DTECTION                                                                                         |  |  |  |
|        | MOTOR DATA                                                                                                    | UNDERVOLTS PR                                                                                                    | OTECTION                                                                                         |  |  |  |
|        | TOL PROTECTION                                                                                                    | START LIMITATIO                                                                                                    | N                                                                                                |  |  |  |
|        | STALL PROTECTION                                                                                                    | START INTERLOC                                                                                                    | К                                                                                                |  |  |  |
|        | ROTATION MONITOR                                                                                                    | MAINTENANCE                                                                                                    |                                                                                                  |  |  |  |
|        | PHASE LOSS PROTECTION                                                                                                    | MOTOR GROUPIN                                                                                                    | G                                                                                                |  |  |  |
|        | UNBALANCE PROTECTION                                                                                                    | CONTROL ACCES                                                                                                    | S                                                                                                |  |  |  |
|        | UNDERLOAD PROTECTION                                                                                                    | SYSTEM                                                                                                    |                                                                                                  |  |  |  |
|        | COSPHI U/L PROTECTION                                                                                                    | DEVICE DATA                                                                                                    |                                                                                                  |  |  |  |
|        | NO LOAD PROTECTION                                                                                                    | I/O CONFIGURATI                                                                                                    | ON                                                                                               |  |  |  |
|        | EARTHFAULT PROTECTION                                                                                                    | GEN.PURPOSE I/C                                                                                                    | )                                                                                                |  |  |  |
|        |                                                                                                    | ANALOG OUTPUT                                                                                                    |                                                                                                  |  |  |  |

| Notes: | Circuit breaker release PR112:                                                                                                    |                                                                                                    |
|--------|----------------------------------------------------------------------------------------------------|----------------------------------------------------------------------------------------------------|
| 10103. |                                                                                                    |                                                                                                    |
|        |                                                                                                    |                                                                                                    |
|        |                                                                                                    |                                                                                                    |
|        | PROTECTION                                                                                                    |                                                                                                    |
|        | PROTECTION S                                                                                                    |                                                                                                    |
|        | PROTECTION I                                                                                                    |                                                                                                    |
|        | PROTECTION G                                                                                                    |                                                                                                    |
|        | PROTECTION T                                                                                                    |                                                                                                    |
|        | LOAD CONTROLLER 1                                                                                                    |                                                                                                    |
|        | LOAD CONTROLLER 2                                                                                                    |                                                                                                    |
|        | SYSTEM                                                                                                    |                                                                                                    |
|        | CONTROL ACCESS                                                                                                    |                                                                                                    |
|        | SERVICE DATA                                                                                                    |                                                                                                    |
|        |                                                                                                    |                                                                                                    |
|        | ITS (Intelligent Fuse Switch):                                                                                                    |                                                                                                    |
|        | <parametering></parametering>                                                                                                    |                                                                                                    |
|        | DEVICE DATA                                                                                                    |                                                                                                    |
|        | LOCATION                                                                                                    |                                                                                                    |
|        | SYSTEM                                                                                                    |                                                                                                    |
|        |                                                                                                    | <main menu=""><br/>SYSTEM CONFIGURATION<br/>OPERATE<br/>PARAMETER<br/>ALARM LISTS<br/>UPDATE DATABASE<br/>SYSTEM INSTALLATION</main>                                                                                                    |
|        | When the MCU sends an alarm, the -(!)- LED flat<br>red. New messages are entered at the top of the<br>edged with the <ackn reset=""> key, the (!) will<br/>knowledged, the flashing light becomes a perman<br/>removed, the entries will be automatically deleted<br/>otherwise parameterized for the respective protect<br/>The alarms, warnings, fault messages and trips m<br/>described above may be used, or the respective m</ackn> | shes yellow. When a trip is present, the -(!!)- LED flashes<br>e list and marked by (!). The messages can be acknowl-<br>then disappear. When all new messages have been ac-<br>ent light. When the cause of the trips or alarms has been<br>I from the list, and the alarm or trip light will go off (if not<br>tion function with MCU parameter RESET MODE).<br>ay be queried in two different ways on the MMI. The keys<br>hain menu function. |
|        | 1.1. Select the main menu by pressing the HOME                                                                                                    | key.                                                                                                    |

| Nataa  |                                                                                                    |
|--------|----------------------------------------------------------------------------------------------------|
| Notes: |                                                                                                    |
|        |                                                                                                    |
|        | 1.2. Select <alarm lists=""> from the main menu by turning the ENCODER wheel, and confirm by hittin ENTER.</alarm>                                                                                                    |
|        | More submenus are displayed:                                                                                                    |
|        | <alarm lists=""></alarm>                                                                                                    |
|        | ALARMS                                                                                                    |
|        | TRIPS                                                                                                    |
|        |                                                                                                    |
|        | 1.3 Selecting one of the submenus listed above with the ENCODER wheel and confirming it with the ENTER key will display another menu containing a list of all motors for which an alarm or trip is active, de pending on the selection (alarm list or trip list):                                 |
|        |                                                                                                    |
|        | 1.4 If an alarm or trip has been detected on one motor only, the ENTER key must be pressed in order to visualize the mask, otherwise, the motor again has to be selected from the list and confirmed.                                                                                             |
|        | The alarm or trip is displayed in plain text, depending on the selection made.                                                                                                    |
|        | F1 F2                                                                                                    |
|        | OPERATE ACKN/RESET                                                                                                    |
|        | By pressing this key, the system<br>directly jumps to the OPERATE<br>submenu from where the motor<br>can be operated (see section<br>3.5)                                                                                                    |
|        | Alternative 2                                                                                                    |
|        | The second possibility is to use the keys ? -(!)- (for alarms) and ? -(!!)- on the MMI front panel.                                                                                                    |
|        |                                                                                                    |
|        | By pressing these keys, the user may display the measures directly and without colling up the "ALARA                                                                                                    |
|        | LISTS " menu. When the appropriate key has been depressed, the list of the motors is immediately dis<br>played again together with the type of message selected.                                                                                                    |
|        | Confirming new messages                                                                                                    |
|        | By selecting the desired motor, the cause of the alarm/trip is displayed in the text menu. By operating the relevant <ackn reset=""> key again, the related display can be switched from a flashing to a permanent lit indicator showing that this alarm/trip has already been recognized.</ackn> |
|        |                                                                                                    |
|        |                                                                                                    |
|        |                                                                                                    |

| Notes: | 3.8 UPDATE DATABASE                                                                                                    |
|--------|----------------------------------------------------------------------------------------------------|
|        | AMAIN MENU> SYSTEM CONFIGURATION OPERATE PARAMETER ALARM LISTS UPDATE DATABASE SYSTEM INSTALLATION                                                                                                    |
|        | This menu item allows the user to explicitly load the parameter file of the selected field device (from MMI SW version 1.9 onward parameters are scanned automatically and read in by the MMI).                                                                                                    |
|        | 1. Select the main menu by pressing the HOME key.                                                                                                    |
|        | 2. Select <update database=""> in the main menu by turning the ENCODER wheel, and confirm by hit-<br/>ting ENTER.</update>                                                                                                    |
|        | F1 Press function key F1 - <getpar>. The MMI display now shows: "GETTING PARAMETER FILE" "BARAMETER FILE FRECEIVED"</getpar>                                                                                                    |
|        | The device parameters have now been accepted to the MMI data base.                                                                                                    |
|        | 3.9 SYSTEM INSTALLATION – allocation of LON bus addresses, setting bindings                                                                                                    |
|        | 1. Select the main menu by pressing the HOME key.                                                                                                    |
|        | A STANDARD STANDARD STANDAR |
|        |                                                                                                    |

|        | $\sim$                                                                                                    |
|--------|----------------------------------------------------------------------------------------------------|
| Notes: |                                                                                                    |
|        | 2. Select <system installation=""> in the main menu by turning the ENCODER wheel and confirm by<br/>hitting the ENTER key.</system>                                                                                                    |
|        | $\bigcirc$                                                                                                    |
|        | 3. Select free address with the ENCODER wheel.                                                                                                    |
|        | The following addresses are available:                                                                                                    |
|        | 1/1 to 4/32 for MCU 1 / 2 and/or ITS                                                                                                    |
|        | 4/1to4/32for PR 112 (exclusively with special Router)5/5for System Clock (fix address)                                                                                                    |
|        | 5/10 to 5/13 for MODBUS-GATEWAY<br>5/16 for PROFIBUS-GATEWAY LINE 1 / 2                                                                                                    |
|        | 5/17 for PROFIBUS-GATEWAY LINE 3 / 4<br>5/20 to 5/29 for MMI                                                                                                    |
|        | 5/30 to 5/34 for OPERATOR STATION (OS)<br>5/35 to 5/39 for TCP/IP-GATEWAY<br>99/90 to 99/98 for spare devices                                                                                                    |
|        |                                                                                                    |
|        | F1                                                                                                    |
|        | 4. Confirm the desired address by hitting function key F1 INSTALL.                                                                                                    |
|        | The MMI display now shows "Press service pin to install node"                                                                                                    |
|        | I.e. for backbone devices such as the Gateway, MMI and OS, the corresponding "Service" key must be pressed, for withdrawable modules the switch handle is to be turned to Test position.                                                                                         |
|        | The MMI display now shows "Installing node successful"                                                                                                    |
|        | F2                                                                                                    |
|        | 5. Finally, the standard bindings have to be activated in the devices in order to complete address allocation. This is done using function key F2 - DEFAULT.                                                                                                    |
|        | The MMI display now shows: "Loading of default bindings successful"                                                                                                    |
|        | Address allocation has thus been completed. The addressed field devices are now available to the INSUN system.                                                                                                    |
|        | F3                                                                                                    |
|        | 6. Use the WINK key (F3) to display the selected and allocated address with the flashing LED (READY) or the withdrawable module. This is also another way of verifying whether the node has been successfully installed, or of locating the device within the switchgear system. |
|        |                                                                                                    |
|        |                                                                                                    |
|        |                                                                                                    |
|        |                                                                                                    |
|        |                                                                                                    |

| Notes: | <ul> <li>4 Operation examples</li> <li>4.1 Installing a new MMI</li> </ul> |
|--------|----------------------------------------------------------------------------|
|        | Task:         A new MMI shall be installed in the LON network.             |
|        | Procedure:                                                                 |
|        | 1. Connect MMI with the MMI connection cable to the backplane.             |
|        | 2. Set/examine the bus terminations (see section 2.3).                     |
|        | 3. Select MMI menu "SYSTEM INSTALLATION".                                  |
|        | 4. Select free bus address with the encoder wheel, e.g. 5/20.              |
|        | 5. Press the <install> key.</install>                                      |
|        | 6. Press service button on the MMI (refer to Figure 2-2).                  |
|        | The address is allocated. MMI is restarted.                                |
|        | 7. Select MMI menu "SYSTEM INSTALLATION".                                  |
|        | 8. Select same address as before (e.g. 5/20).                              |
|        | 9. Press the <default> key.</default>                                      |
|        | The default LON bindings are loaded. The MMI is restarted.                 |
|        |                                                                            |
|        |                                                                            |
|        |                                                                            |
|        |                                                                            |
|        |                                                                            |
|        |                                                                            |
|        |                                                                            |
|        |                                                                            |
|        |                                                                            |
|        |                                                                            |
|        |                                                                            |
|        |                                                                            |
|        |                                                                            |
|        |                                                                            |
|        |                                                                            |
|        |                                                                            |
|        |                                                                            |
|        |                                                                            |
|        |                                                                            |

| Task:       An MMI, a Gateway and one Router are connected to the INSUM backplane.<br>Furthermore, several MCUs are connected to the system.         a) The language of the MMI display is to be changed from English to German.<br>b) The name of the MMI is to be changed from MMI to HMI.         Procedure:         1.       Press the HOME key in order to call up the MAIN MENU.         2.       Turn the ENCODER wheel counter-clockwise, until the cursor is positioned on menu item SYSTEM<br>CONFIGURATION and press the ENTER key in order to confirm your selection.         • A new menu is opened which shows the LON addresses of the relevant INSUM devices.         3.       Turn the ENCODER wheel until the cursor is positioned on the MMI address, e.g. 5/20, and press the<br>ENTER key in order to confirm your selection.         • A new menu containing the different possibilities of setting MMI parameters is displayed.         4.       Turn the ENCODER wheel until the cursor is positioned on the USER INTERFACE option and press<br>the ENTER key to confirm your selection. |
|----------------------------------------------------------------------------------------------------|
| <ul> <li>a) The language of the MMI display is to be changed from English to German.</li> <li>b) The name of the MMI is to be changed from MMI to HMI.</li> </ul> Procedure: <ol> <li>Press the HOME key in order to call up the MAIN MENU.</li> <li>Turn the ENCODER wheel counter-clockwise, until the cursor is positioned on menu item SYSTEM CONFIGURATION and press the ENTER key in order to confirm your selection.</li> <li>A new menu is opened which shows the LON addresses of the relevant INSUM devices.</li> <li>Turn the ENCODER wheel until the cursor is positioned on the MMI address, e.g. 5/20, and press the ENTER key in order to confirm your selection.</li> <li>A new menu containing the different possibilities of setting MMI parameters is displayed.</li> <li>Turn the ENCODER wheel until the cursor is positioned on the USER INTERFACE option and press the ENTER key to confirm your selection.</li> </ol>                                                                                                    |
| <ul> <li>Procedure:</li> <li>1. Press the HOME key in order to call up the MAIN MENU.</li> <li>2. Turn the ENCODER wheel counter-clockwise, until the cursor is positioned on menu item SYSTEM CONFIGURATION and press the ENTER key in order to confirm your selection.</li> <li>A new menu is opened which shows the LON addresses of the relevant INSUM devices.</li> <li>3. Turn the ENCODER wheel until the cursor is positioned on the MMI address, e.g. 5/20, and press the ENTER key in order to confirm your selection.</li> <li>A new menu containing the different possibilities of setting MMI parameters is displayed.</li> <li>4. Turn the ENCODER wheel until the cursor is positioned on the USER INTERFACE option and press the ENTER key to confirm your selection.</li> </ul>                                                                                                    |
| <ol> <li>Press the HOME key in order to call up the MAIN MENU.</li> <li>Turn the ENCODER wheel counter-clockwise, until the cursor is positioned on menu item SYSTEM CONFIGURATION and press the ENTER key in order to confirm your selection.</li> <li>A new menu is opened which shows the LON addresses of the relevant INSUM devices.</li> <li>Turn the ENCODER wheel until the cursor is positioned on the MMI address, e.g. 5/20, and press the ENTER key in order to confirm your selection.</li> <li>A new menu containing the different possibilities of setting MMI parameters is displayed.</li> <li>Turn the ENCODER wheel until the cursor is positioned on the USER INTERFACE option and press the ENTER key to confirm your selection.</li> </ol>                                                                                                    |
| <ol> <li>Turn the ENCODER wheel counter-clockwise, until the cursor is positioned on menu item SYSTEM CONFIGURATION and press the ENTER key in order to confirm your selection.</li> <li>A new menu is opened which shows the LON addresses of the relevant INSUM devices.</li> <li>Turn the ENCODER wheel until the cursor is positioned on the MMI address, e.g. 5/20, and press the ENTER key in order to confirm your selection.</li> <li>A new menu containing the different possibilities of setting MMI parameters is displayed.</li> <li>Turn the ENCODER wheel until the cursor is positioned on the USER INTERFACE option and press the ENTER key to confirm your selection.</li> </ol>                                                                                                    |
| <ul> <li>A new menu is opened which shows the LON addresses of the relevant INSUM devices.</li> <li>3. Turn the ENCODER wheel until the cursor is positioned on the MMI address, e.g. 5/20, and press the ENTER key in order to confirm your selection.</li> <li>A new menu containing the different possibilities of setting MMI parameters is displayed.</li> <li>4. Turn the ENCODER wheel until the cursor is positioned on the USER INTERFACE option and press the ENTER key to confirm your selection.</li> </ul>                                                                                                    |
| <ol> <li>Turn the ENCODER wheel until the cursor is positioned on the MMI address, e.g. 5/20, and press the ENTER key in order to confirm your selection.</li> <li>A new menu containing the different possibilities of setting MMI parameters is displayed.</li> <li>Turn the ENCODER wheel until the cursor is positioned on the USER INTERFACE option and press the ENTER key to confirm your selection.</li> </ol>                                                                                                    |
| <ul> <li>A new menu containing the different possibilities of setting MMI parameters is displayed.</li> <li>Turn the ENCODER wheel until the cursor is positioned on the USER INTERFACE option and press the ENTER key to confirm your selection.</li> </ul>                                                                                                    |
| <ul> <li>4. Turn the ENCODER wheel until the cursor is positioned on the USER INTERFACE option and press the ENTER key to confirm your selection.</li> <li>A new many is displayed which contains the perspector to be changed as well as its surrent value.</li> </ul>                                                                                                    |
| A now many is displayed which contains the persmater to be changed as well as its surrent value                                                                                                    |
| • A new menu is displayed which contains the parameter to be changed as well as its current value.                                                                                                    |
| 5. Turn the ENCODER wheel until the LANGUAGE parameter is displayed in the field shown inverse.                                                                                                    |
| 6. Press function key F1 - EDIT -, in order to enable changes to the parameter.                                                                                                    |
| <ul> <li>The inverse text field now shows the word ENGLISH, and the current value is displayed above.</li> </ul>                                                                                                    |
| <ol> <li>Turn the ENCODER wheel until the display in the cursor field has been changed from "ENGLISH" to<br/>"2 nd language".</li> </ol>                                                                                                    |
| <ul> <li>The field shown in inverse video now displays "DEUTSCH" or another language, the current value<br/>is still ENGLISH</li> </ul>                                                                                                    |
| 8. Press the ENTER key in order to confirm this selection.                                                                                                    |
| <ul> <li>The language on the display was changed from English to the 2<sup>nd</sup> language</li> </ul>                                                                                                    |
| 9. Press the function key F2 - SAVE - in order to save the new parameter value in the MMI.                                                                                                    |
| If you press the ESCAPE key, the current submenu is not exited (in this case <parametering mmi="">) and more parameters can be changed as described above. Press the HOME key to return directly to the <main menu=""> if you do not wish to make more changes.</main></parametering>                                                                                                    |
|                                                                                                    |
|                                                                                                    |
|                                                                                                    |
|                                                                                                    |
|                                                                                                    |
|                                                                                                    |
|                                                                                                    |
|                                                                                                    |
|                                                                                                    |

| Notes: | 4.3 Displaying measured values of the                                                             | ne MCU                                                                                                    |
|--------|---------------------------------------------------------------------------------------------------|----------------------------------------------------------------------------------------------------|
|        | Task:It is desired to check the<br>of the motor (available only                                   | e phase currents as percentage values and the active power<br>y using MCU2) with the LON address 2/15 during operation. |
|        | Procedure:                                                                                        |                                                                                                    |
|        | 1. Press the HOME key in order to call u                                                          | p the MAIN MENU.                                                                                                    |
|        | <ol> <li>Turn the ENCODER wheel until the<br/>ENTER key to confirm your selection.</li> </ol>     | e cursor is positioned on the OPERATE option and press the                                                              |
|        | A new menu is shown which contain                                                                 | ns a list of the MCUs connected.                                                                                        |
|        | 3. Turn the ENCODER wheel to search your selection.                                               | LON address 2/15 and press the ENTER key in order to confirm                                                            |
|        | A new menu will be displayed which                                                                | n contains the MCU data.                                                                                                |
|        | Line 1: Motor identifier<br>Line 2: Motor status                                                  | (NET/NODE 2/15)<br>(ON) Operation via (e.g. BUS)                                                                        |
|        | Line 4: Name of measured values<br>Line 5: Measured values<br>Line 6: Assignment of function keys | (Phase currents)<br>(e.g. 11.25   11.22   11.23 A)<br>(F1 - ↓ - and F3 - STOP - )                                       |
|        | 4. Press function key F1 - $\downarrow$ -                                                         |                                                                                                    |
|        | • The cursor jumps to line 4.                                                                     |                                                                                                    |
|        | 5. Turn the ENCODER wheel clockwise                                                               |                                                                                                    |
|        | The measured values in line 5 chan                                                                | ge from amps to percent (e.g. 98 96 97 %)                                                                               |
|        | <ol> <li>Turn the ENCODER wheel until AC MCU2).</li> </ol>                                        | TIVE POWER appears in the cursor field in line 4 (only with                                                             |
|        | The active power is displayed in the                                                              | e fifth line (e.g. 3.0 kW).                                                                                             |
|        | 7. Press the HOME key in order to retu                                                            | rn to the main menu.                                                                                                    |
|        |                                                                                                   |                                                                                                    |
|        |                                                                                                   |                                                                                                    |
|        |                                                                                                   |                                                                                                    |
|        |                                                                                                   |                                                                                                    |
|        |                                                                                                   |                                                                                                    |
|        |                                                                                                   |                                                                                                    |
|        |                                                                                                   |                                                                                                    |
|        |                                                                                                   |                                                                                                    |
|        |                                                                                                   |                                                                                                    |
|        |                                                                                                   |                                                                                                    |
|        |                                                                                                   |                                                                                                    |
|        |                                                                                                   |                                                                                                    |
|        |                                                                                                   |                                                                                                    |

| Notes: | 4.4 Loading a different MMI software (firmware) version Task: MMI shall be loaded with firmware 1.8a and the belonging text files.                                                                                                    |
|--------|----------------------------------------------------------------------------------------------------|
|        | Dreadure                                                                                                    |
|        | Flocedule.                                                                                                    |
|        | <ol> <li>Connect one end of the download cable to the MMI and the other to the PC's serial port.<br/>Start download routine on the PC. The mmi.trm file contains the default settings of the<br/>serial port (19200 baud, COM 1/2, XON/XOff protocol: No. Parity: No; data bits: 8)</li> </ol> |
|        | 2. Press Reset button on the MMI (refer to Figure 2-2).                                                                                                    |
|        | 🛃 Terminal - DOWNLOAD.TRM                                                                                                    |
|        | Elie Edit Settings Phone Transfers Help                                                                                                    |
|        |                                                                                                    |
|        | INSUM II Firmware Loader                                                                                                    |
|        |                                                                                                    |
|        | F = Firmware download<br>L = Language download                                                                                                    |
|        | Choose one item ?                                                                                                    |
|        | •                                                                                                    |
|        |                                                                                                    |
|        |                                                                                                    |
|        |                                                                                                    |
|        |                                                                                                    |
|        | 3. Press 'F' key on the PC and select "Transfers" - "Send Text File"                                                                                                    |
|        | 🛃 Terminal - DOWNLOAD.TRM                                                                                                    |
|        | Eile Edit Settings Phone Iransfers Help                                                                                                    |
|        | Receive Text File                                                                                                    |
|        | Fpad<br>L Send <u>B</u> inary File pad                                                                                                    |
|        | Receive Binary <u>File</u> n ?                                                                                                    |
|        | <u>H</u> ause<br>R <u>e</u> sume                                                                                                    |
|        | Ready to receive d stop                                                                                                    |
|        |                                                                                                    |
|        |                                                                                                    |
|        |                                                                                                    |
|        |                                                                                                    |
|        |                                                                                                    |
|        |                                                                                                    |
|        |                                                                                                    |
|        |                                                                                                    |
|        |                                                                                                    |
|        |                                                                                                    |
|        |                                                                                                    |
|        |                                                                                                    |
|        |                                                                                                    |
|        |                                                                                                    |

| Notes: | 4. | Select the correct path on your local PC or network, select and confirm file "Mmi18a.txt" (for version 1.8a as specified in the task).   |
|--------|----|----------------------------------------------------------------------------------------------------|
|        |    | Image: Terminal - DOWNLOAD.TRM       Eile       Edit       Settings       Phone       Iransfers       Help                               |
|        |    |                                                                                                    |
|        |    | F = Firmware download<br>L = Language download                                                                                           |
|        |    | Choose one item ?                                                                                                    |
|        |    | Ready to receive data, please start transfer<br>MMI 1.8A August 9 2000<br>Please wait                                                    |
|        |    | Stop Pause Pause Sending: MMI18A.TXT                                                                                                    |
|        |    | The new software version is loaded.                                                                                                    |
|        |    | <ul> <li>When the text "Hit any key to return to the menu" is displayed, this part of the loading process has been completed.</li> </ul> |
|        | 5. | Then, the two language files "MmEn18a.txt" and "MmGe18a.txt" have to be loaded using the 'L' key as described above.                     |
|        | 6. | Remove the download cable. Restart the MMI by pressing the Reset button on the MMI.                                                      |
|        |    |                                                                                                    |
|        |    |                                                                                                    |
|        |    |                                                                                                    |
|        |    |                                                                                                    |
|        |    |                                                                                                    |
|        |    |                                                                                                    |
|        |    |                                                                                                    |
|        |    |                                                                                                    |
|        |    |                                                                                                    |
|        |    |                                                                                                    |
|        |    |                                                                                                    |
|        |    |                                                                                                    |
|        |    |                                                                                                    |
|        |    |                                                                                                    |

| Notes: | 4.5   | Installing an MMI Configuration Key                                                                                                    |
|--------|-------|----------------------------------------------------------------------------------------------------|
|        | Task: | An MMI Configuration Key shall be installed.                                                                                                    |
|        |       | <b>Case A:</b><br>A predefined (standard) configuration key is in use.<br>Process group 1 (standard) shall be chosen.                                                                                                    |
|        |       | <b>Case B:</b><br>A customer specific configuration key is in use.<br>Different independent plant sections belong to one plant, whereby operators of<br>sections (process groups) 1 and 2 shall not have access to section 3.<br>Process group 3 shall be chosen for this particular MMI. |
|        | Proce | edure:                                                                                                    |
|        | 1.    | Insert the configuration key for this plant section into the data key slot at the MMI.                                                                                                    |
|        |       | • On the display appears a list of all available process groups (max. 16).                                                                                                    |
|        | 2.    | Case A: Select process group 1 (standard for predefined configuration keys) and press ENTER.                                                                                                    |
|        |       | Case B: Select process group 3 as given in the above task and press ENTER.                                                                                                    |
|        |       | <ul> <li>During the following storage procedure MMI shows the following messages:<br/>Saving MMI Params<br/>Saving of Bindings/Params OK</li> </ul>                                                                                                    |
|        | 3.    | Now the MMI has stored/ loaded down from the configuration key:                                                                                                    |
|        |       | Case A: Process Group 1 and<br><u>Standard</u> MMI access profile for the case that no user key is<br>present ("No Key" functionality)                                                                                                    |
|        |       | Case B: Process Group 3 and<br><u>Customer specific</u> MMI access profile for the case that no user key is<br>present ("No Key" functionality)                                                                                                    |
|        | 4.    | Remove the configuration key after successful storage.                                                                                                    |
|        | 5.    | From now on only User keys with the identical process group are accepted by this MMI.                                                                                                    |
|        |       |                                                                                                    |
|        |       |                                                                                                    |
|        |       |                                                                                                    |
|        |       |                                                                                                    |
|        |       |                                                                                                    |
|        |       |                                                                                                    |
|        |       |                                                                                                    |
|        |       |                                                                                                    |
|        |       |                                                                                                    |
|        |       |                                                                                                    |
|        |       |                                                                                                    |
|        |       |                                                                                                    |
|        |       |                                                                                                    |
|        |       |                                                                                                    |

| 5 MMI error mess                                                | ages and their elimination                                                                                                    |                                                                                                    |
|-----------------------------------------------------------------|----------------------------------------------------------------------------------------------------|----------------------------------------------------------------------------------------------------|
| Error message                                                   | Possible cause                                                                                                    | Correction measures                                                                                                  |
| CA PASS<br>FAILURE                                              | MMI was not able to pass the control access (CA) to the selected device.                                                                                                    | Check CA tables in the field de-<br>vice, CA priorities of the Gate-<br>ways, MMIs, etc.<br>Check LON bus, bindings. |
| DEVICE REMOVED                                                  | MMI does not receive a message<br>within the "Field device time-out".                                                                                                    | Check whether device has been removed, check LON bus.                                                                |
| ERROR<br>FTP PROCESS IN USE                                     | Another MMI process uses FTP (File<br>Transfer Protocol). For this reason, it<br>is not possible to receive or transmit a<br>file from the selected field device.                                                                  | Wait for a while and repeat the process.                                                                             |
| ERROR<br>FTP:RCV PARAMETERS                                     | MMI was not able to receive the pa-<br>rameter file from this device during<br>the start phase.                                                                                                    | Check LON bus, Routers                                                                                               |
| ERROR<br>NOT A KNOWN DEVICE                                     | When the MMI finds a new device on<br>the LON network, it reads the device<br>identifier (program ID). If this identifier<br>is not known to the MMI, the above<br>error message will be displayed.                                | Check whether MMI supports<br>this device type and software<br>version. Load suitable software.                      |
| ERROR<br>NV IS UNBOUND                                          | Binding problem.                                                                                                    | Check bindings, reload bindings.                                                                                     |
| ERROR<br>QUERY PROG ID                                          | When the MMI finds a new device on<br>the LON network, it reads the pro-<br>gram identifier of this device (program<br>ID), to verify if this is a known device.<br>If this action fails, the above error<br>message is displayed. | Check the LON bus and the de-<br>vice                                                                                |
| INSTALLING NODE<br>FAILURE                                      | The MMI has not received a message (Service Pin Message) from the de-<br>vice to be installed during the wait time.                                                                                                    | Check LON bus, check Routers,<br>check device hardware to be in-<br>stalled, repeat the process.                     |
| INVALID KEY<br>ERROR: KEY SIZE                                  | Unprogrammed key or memory size<br>of key not correct for key type                                                                                                    | Use key for this particular MMI                                                                                      |
| INVALID KEY<br>ERROR: PLANTID/PGRP                              | Process group or plant no. Allocated<br>to the key does not match with proc-<br>ess group/ plant number of MMI                                                                                                    | Use key for this particular MMI                                                                                      |
| LOADING OF DEFAULT<br>BINDINGS FAILURE                          | The MMI was not able to set the de-<br>fault bindings in the selected device.                                                                                                    | Check the Routers, the LON<br>bus, the device hardware. Re-<br>peat the process.                                     |
| PARAMETER FILE<br>RECEIVE ERROR<br>PARAMETER FILE<br>SEND ERROR | It was not possible to receive or transmit the parameter file from the selected device.                                                                                                    | Check LON bus, Routers.                                                                                              |
| SAVING OF BINDINGS/<br>PARAM NOT OK                             | MMI was not able to save ist own pa-<br>rameters/bindings in the non-volatile<br>memory.                                                                                                    | Repeat saving process. If this trip occurs frequently, have MMI device checked in the factory.                       |
| SENDING WINK<br>COMMAND FAILURE                                 | The MMI was not able to send the wink command to the selected de-<br>vice.                                                                                                    | Check the Routers and the LON bus. Check whether the device is properly connected to the bus.                        |
| SWITCH DEVICE<br>OFF/ONLINE ERROR                               | MMI was not able to switch the device<br>offline before sending the parameter<br>file or online after sending.                                                                                                    | Check the field device (physi-<br>cally removed?), check LON<br>bus.                                                 |
| TOO MANY NODES<br>ON THE NETWORK                                | A maximum number of 128 field de-<br>vices plus 16 backplane mounted de-<br>vices may be handled by the MMI. If<br>the maximum is exceeded, the mes-<br>sage shown above will be displayed.                                        | Remove the excessive devices.<br>Delete these devices from the<br>device list.                                       |

|                                                                                                    |                                                                                                    | ata                                                                                                    |                                                                                                    |                                                                                                    |                                                                                             |
|----------------------------------------------------------------------------------------------------|----------------------------------------------------------------------------------------------------|----------------------------------------------------------------------------------------------------|----------------------------------------------------------------------------------------------------|----------------------------------------------------------------------------------------------------|---------------------------------------------------------------------------------------------|
| 6.1 Mechanic                                                                                                    | al data                                                                                                    |                                                                                                    |                                                                                                    |                                                                                                    |                                                                                             |
| Dimensions of the<br>Dimensions of the<br>Weight                                                                  | e front panel (W x H x D<br>e housing (W x H x D)                                                                                                    | ) 240 x 140 x<br>210 x 105 x<br>ca. 1 kg                                                                                           | 5 mm<br>85 mm                                                                                                    |                                                                                                    |                                                                                             |
| 6.2 General e                                                                                                    | lectrical data                                                                                                    |                                                                                                    |                                                                                                    |                                                                                                    |                                                                                             |
| Power supply<br>Power consumption                                                                                 | on                                                                                                    | 24 V DC (18<br>approx. 5 W                                                                                                    | 3 – 36 V DC)<br>/                                                                                                    |                                                                                                    |                                                                                             |
| Nominal current:<br>Inrush current                                                                                |                                                                                                    | 170 mA<br>< 350 mA                                                                                                    |                                                                                                    |                                                                                                    |                                                                                             |
| Operating temper<br>Storage temperat                                                                              | ature<br>ure                                                                                                    | -5 – +70 °(<br>-20 °C – +                                                                                                    | C<br>80 °C                                                                                                    |                                                                                                    |                                                                                             |
| Degree of protect<br>MTBF                                                                                         | ion                                                                                                    | IP 21<br>15 years                                                                                                    |                                                                                                    |                                                                                                    |                                                                                             |
| 6.3 Electroma                                                                                                    | ignetic Compatibility                                                                                                    |                                                                                                    |                                                                                                    |                                                                                                    |                                                                                             |
| Standard                                                                                                    | Subject                                                                                                    |                                                                                                    | Level                                                                                                    | Class                                                                                                    | Criteria                                                                                    |
| EN 50081-1                                                                                                    | 0,15-0,5 MHz                                                                                                    | (230VAC *)                                                                                                    | 79/66 dBuV                                                                                                    | В                                                                                                    | -                                                                                           |
|                                                                                                    | 0.5 – 30 MHz                                                                                                    | (230VAC *)                                                                                                    | 73/60 dBuV                                                                                                    | В                                                                                                    | -                                                                                           |
| EN 50081-1                                                                                                    | 30 – 230 MHz                                                                                                    | (Case)                                                                                                    | 30 dBuV                                                                                                    | В                                                                                                    | -                                                                                           |
|                                                                                                    |                                                                                                    | ,                                                                                                    |                                                                                                    |                                                                                                    |                                                                                             |
|                                                                                                    | 230 – 1000 MHz                                                                                                    | (Case)                                                                                                    | 37 dBuV                                                                                                    | В                                                                                                    | -                                                                                           |
| EN 61000-4-2                                                                                                    | 230 – 1000 MHz<br>Contact discharge                                                                                                    | (Case)                                                                                                    | 37 dBuV<br>< 4 kV                                                                                                    | B<br>2                                                                                                    | -<br>C                                                                                      |
| EN 61000-4-2                                                                                                    | 230 – 1000 MHz<br>Contact discharge<br>Air discharge                                                                                                    | (Case)                                                                                                    | 37 dBuV<br>< 4 kV<br>< 8 kV                                                                                                    | B<br>2<br>3                                                                                                    | -<br>C<br>C                                                                                 |
| EN 61000-4-2<br>EN 61000-4-3                                                                                      | 230 – 1000 MHz<br>Contact discharge<br>Air discharge<br>Sinus modulation                                                                                                    | (Case)                                                                                                    | 37 dBuV<br>< 4 kV<br>< 8 kV<br>10 V/m                                                                                                    | B<br>2<br>3<br>3                                                                                                    | -<br>C<br>C<br>A                                                                            |
| EN 61000-4-2<br>EN 61000-4-3<br>EN 61000-4-4                                                                      | 230 – 1000 MHz<br>Contact discharge<br>Air discharge<br>Sinus modulation<br>230 VAC *                                                                                                    | (Case)                                                                                                    | 37 dBuV<br>< 4 kV<br>< 8 kV<br>10 V/m<br>4 kV                                                                                                    | B<br>2<br>3<br>3<br>4                                                                                                    | C<br>C<br>A<br>A                                                                            |
| EN 61000-4-2<br>EN 61000-4-3<br>EN 61000-4-4                                                                      | 230 – 1000 MHz<br>Contact discharge<br>Air discharge<br>Sinus modulation<br>230 VAC *<br>24 VDC power supp                                                                                                    | (Case)                                                                                                    | 37 dBuV<br>< 4 kV<br>< 8 kV<br>10 V/m<br>4 kV<br>2 kV                                                                                                    | B<br>2<br>3<br>3<br>4<br>3                                                                                                    | -<br>C<br>C<br>A<br>A<br>A                                                                  |
| EN 61000-4-2<br>EN 61000-4-3<br>EN 61000-4-4                                                                      | 230 – 1000 MHz<br>Contact discharge<br>Air discharge<br>Sinus modulation<br>230 VAC *<br>24 VDC power supp<br>Lon XP 1250                                                                                                    | (Case)                                                                                                    | 37 dBuV<br>< 4 kV<br>< 8 kV<br>10 V/m<br>4 kV<br>2 kV<br>2 kV                                                                                                    | B<br>2<br>3<br>3<br>4<br>3<br>4<br>3<br>4                                                                                           | -<br>C<br>C<br>A<br>A<br>A<br>A<br>A                                                        |
| EN 61000-4-2<br>EN 61000-4-3<br>EN 61000-4-4<br>EN 61000-4-5                                                      | 230 – 1000 MHz<br>Contact discharge<br>Air discharge<br>Sinus modulation<br>230 VAC *<br>24 VDC power supp<br>Lon XP 1250<br>230 VAC * Asymetr                                                                                                    | (Case)<br>ly lines<br>ical / symetrical                                                                                            | 37 dBuV<br>< 4 kV<br>< 8 kV<br>10 V/m<br>4 kV<br>2 kV<br>2 kV<br>2 kV<br>2 kV                                                                                                    | B<br>2<br>3<br>4<br>3<br>4<br>3<br>4<br>3                                                                                           | -<br>C<br>A<br>A<br>A<br>A<br>A<br>A                                                        |
| EN 61000-4-2<br>EN 61000-4-3<br>EN 61000-4-4<br>EN 61000-4-5                                                      | 230 – 1000 MHz<br>Contact discharge<br>Air discharge<br>Sinus modulation<br>230 VAC *<br>24 VDC power supp<br>Lon XP 1250<br>230 VAC * Asymetr<br>24 VDC power supp<br>Asymetrical / symetr                                                                                                    | (Case)<br>ly lines<br>ical / symetrical<br>ly lines<br>ical                                                                        | 37 dBuV<br>< 4 kV<br>< 8 kV<br>10 V/m<br>4 kV<br>2 kV<br>2 kV<br>2 kV<br>2/1 kV<br>1/0.5 kV                                                                                          | B<br>2<br>3<br>4<br>3<br>4<br>3<br>4<br>3<br>2                                                                                      | -<br>C<br>A<br>A<br>A<br>A<br>A<br>A<br>A                                                   |
| EN 61000-4-2<br>EN 61000-4-3<br>EN 61000-4-4<br>EN 61000-4-5                                                      | <ul> <li>230 – 1000 MHz</li> <li>Contact discharge</li> <li>Air discharge</li> <li>Sinus modulation</li> <li>230 VAC *</li> <li>24 VDC power supp</li> <li>Lon XP 1250</li> <li>230 VAC * Asymetrical</li> <li>24 VDC power supp</li> <li>Asymetrical / symetrical</li> </ul>                             | (Case)<br>ly lines<br>ical / symetrical<br>ly lines<br>ical                                                                        | 37 dBuV<br>< 4 kV<br>< 8 kV<br>10 V/m<br>4 kV<br>2 kV<br>2 kV<br>2 kV<br>2/1 kV<br>1/0.5 kV<br>1 kV                                                                                  | B<br>2<br>3<br>4<br>3<br>4<br>3<br>4<br>3<br>2<br>3                                                                                 | -<br>C<br>A<br>A<br>A<br>A<br>A<br>A<br>A<br>A                                              |
| EN 61000-4-2<br>EN 61000-4-3<br>EN 61000-4-4<br>EN 61000-4-5                                                      | 230 – 1000 MHz<br>Contact discharge<br>Air discharge<br>Sinus modulation<br>230 VAC *<br>24 VDC power supp<br>Lon XP 1250<br>230 VAC * Asymetr<br>24 VDC power supp<br>Asymetrical / symetr<br>LON FTT10<br>230 VAC *                                                                                     | (Case)<br>ly lines<br>ical / symetrical<br>ly lines<br>ical                                                                        | 37 dBuV<br>< 4 kV<br>< 8 kV<br>10 V/m<br>4 kV<br>2 kV<br>2 kV<br>2 kV<br>2/1 kV<br>1/0.5 kV<br>1 kV<br>1 kV                                                                          | B<br>2<br>3<br>4<br>3<br>4<br>3<br>4<br>3<br>2<br>3<br>3<br>3                                                                       | -<br>C<br>A<br>A<br>A<br>A<br>A<br>A<br>A<br>A<br>A<br>A                                    |
| EN 61000-4-2<br>EN 61000-4-3<br>EN 61000-4-4<br>EN 61000-4-5                                                      | 230 – 1000 MHz<br>Contact discharge<br>Air discharge<br>Sinus modulation<br>230 VAC *<br>24 VDC power supp<br>Lon XP 1250<br>230 VAC * Asymetr<br>24 VDC power supp<br>Asymetrical / symetr<br>LON FTT10<br>230 VAC *<br>24 VDC                                                                           | (Case)<br>ly lines<br>ical / symetrical<br>ly lines<br>ical                                                                        | 37 dBuV<br>< 4 kV<br>< 8 kV<br>10 V/m<br>4 kV<br>2 kV<br>2 kV<br>2 kV<br>2/1 kV<br>1/0.5 kV<br>1 kV<br>10 V                                                                          | B<br>2<br>3<br>4<br>3<br>4<br>3<br>4<br>3<br>2<br>3<br>3<br>3<br>3                                                                  | -<br>C<br>A<br>A<br>A<br>A<br>A<br>A<br>A<br>A<br>A<br>A<br>A<br>A                          |
| EN 61000-4-2<br>EN 61000-4-3<br>EN 61000-4-4<br>EN 61000-4-5                                                      | 230 – 1000 MHz<br>Contact discharge<br>Air discharge<br>Sinus modulation<br>230 VAC *<br>24 VDC power supp<br>Lon XP 1250<br>230 VAC * Asymetr<br>24 VDC power supp<br>Asymetrical / symetr<br>LON FTT10<br>230 VAC *<br>24 VDC<br>Lon XP 1250                                                            | (Case)<br>ly lines<br>ical / symetrical<br>ly lines<br>ical                                                                        | 37 dBuV<br>< 4 kV<br>< 8 kV<br>10 V/m<br>4 kV<br>2 kV<br>2 kV<br>2/1 kV<br>1/0.5 kV<br>1 kV<br>1 0 V<br>10 V<br>10 V                                                                 | B<br>2<br>3<br>4<br>3<br>4<br>3<br>4<br>3<br>2<br>3<br>3<br>3<br>3<br>3<br>3<br>3                                                   | -<br>C<br>C<br>A<br>A<br>A<br>A<br>A<br>A<br>A<br>A<br>A<br>A<br>A<br>A<br>A                |
| EN 61000-4-2<br>EN 61000-4-3<br>EN 61000-4-4<br>EN 61000-4-5<br>EN 61000-4-6                                      | 230 – 1000 MHz<br>Contact discharge<br>Air discharge<br>Sinus modulation<br>230 VAC *<br>24 VDC power supp<br>Lon XP 1250<br>230 VAC * Asymetr<br>24 VDC power supp<br>Asymetrical / symetr<br>LON FTT10<br>230 VAC *<br>24 VDC<br>Lon XP 1250<br>230 VAC *                                               | (Case)<br>(Vase)<br>Ily lines<br>ical / symetrical<br>Ily lines<br>ical                                                            | 37 dBuV<br>< 4 kV<br>< 8 kV<br>10 V/m<br>4 kV<br>2 kV<br>2 kV<br>2 kV<br>2/1 kV<br>1/0.5 kV<br>1 kV<br>10 V<br>10 V<br>10 V<br>10 V                                                  | B<br>2<br>3<br>4<br>3<br>4<br>3<br>4<br>3<br>2<br>3<br>3<br>3<br>3<br>3<br>3<br>3<br>4                                              | -<br>C<br>C<br>A<br>A<br>A<br>A<br>A<br>A<br>A<br>A<br>A<br>A<br>A<br>A<br>A<br>-           |
| EN 61000-4-2<br>EN 61000-4-3<br>EN 61000-4-4<br>EN 61000-4-5<br>EN 61000-4-6<br>EN 61000-4-11                     | 230 – 1000 MHz<br>Contact discharge<br>Air discharge<br>Sinus modulation<br>230 VAC *<br>24 VDC power supp<br>Lon XP 1250<br>230 VAC * Asymetr<br>24 VDC power supp<br>Asymetrical / symetr<br>LON FTT10<br>230 VAC *<br>24 VDC<br>Lon XP 1250<br>230 VAC *                                               | (Case)<br>(Case)<br>ly lines<br>ical / symetrical<br>ly lines<br>ical<br>70 % Un<br>40 % Un                                        | 37 dBuV<br>< 4 kV<br>< 8 kV<br>10 V/m<br>4 kV<br>2 kV<br>2 kV<br>2 kV<br>2/1 kV<br>1/0.5 kV<br>1 kV<br>1 0 V<br>10 V<br>10 V<br>10 V<br>10 V                                         | B<br>2<br>3<br>4<br>3<br>4<br>3<br>4<br>3<br>2<br>3<br>3<br>3<br>3<br>3<br>3<br>3<br>4<br>A<br>A                                    | -<br>C<br>C<br>A<br>A<br>A<br>A<br>A<br>A<br>A<br>A<br>A<br>A<br>A<br>A<br>-<br>-           |
| EN 61000-4-2<br>EN 61000-4-3<br>EN 61000-4-4<br>EN 61000-4-5<br>EN 61000-4-6<br>EN 61000-4-11                     | 230 – 1000 MHz<br>Contact discharge<br>Air discharge<br>Sinus modulation<br>230 VAC *<br>24 VDC power supp<br>Lon XP 1250<br>230 VAC * Asymetr<br>24 VDC power supp<br>Asymetrical / symetr<br>LON FTT10<br>230 VAC *<br>24 VDC<br>Lon XP 1250<br>230 VAC *                                               | (Case)<br>(Case)<br>Ily lines<br>ical / symetrical<br>Ily lines<br>ical<br>70 % Un<br>40 % Un<br><5 % Un                           | 37 dBuV<br>< 4 kV<br>< 8 kV<br>10 V/m<br>4 kV<br>2 kV<br>2 kV<br>2 kV<br>2/1 kV<br>1/0.5 kV<br>1 kV<br>10 V<br>10 V<br>10 V<br>10 V<br>10 V<br>10 V<br>10 ms<br>1000 ms<br>5000 ms   | B<br>2<br>3<br>4<br>3<br>4<br>3<br>4<br>3<br>2<br>3<br>3<br>3<br>3<br>3<br>3<br>3<br>3<br>4<br>A<br>A<br>A<br>C                     | -<br>C<br>C<br>A<br>A<br>A<br>A<br>A<br>A<br>A<br>A<br>A<br>A<br>A<br>A<br>-<br>-<br>-      |
| EN 61000-4-2<br>EN 61000-4-3<br>EN 61000-4-4<br>EN 61000-4-5<br>EN 61000-4-6<br>EN 61000-4-11<br>PR EN 61000-4-29 | 230 – 1000 MHz<br>Contact discharge<br>Air discharge<br>Sinus modulation<br>230 VAC *<br>24 VDC power supp<br>Lon XP 1250<br>230 VAC * Asymetr<br>24 VDC power supp<br>Asymetrical / symetr<br>LON FTT10<br>230 VAC *<br>24 VDC<br>Lon XP 1250<br>230 VAC *<br>230 VAC *                                  | (Case)<br>(Jy lines<br>ical / symetrical<br>ly lines<br>ical<br>70 % Un<br>40 % Un<br><5 % Un<br>C 70 % Un                         | 37 dBuV<br>< 4 kV<br>< 8 kV<br>10 V/m<br>4 kV<br>2 kV<br>2 kV<br>2 kV<br>2/1 kV<br>1/0.5 kV<br>1 kV<br>10 V<br>10 V<br>10 V<br>10 V<br>10 v<br>10 ms<br>1000 ms<br>5000 ms           | B<br>2<br>3<br>3<br>4<br>3<br>4<br>3<br>4<br>3<br>2<br>3<br>3<br>3<br>3<br>3<br>3<br>3<br>4<br>3<br>3<br>3<br>4<br>3<br>3<br>3<br>3 | -<br>C<br>C<br>A<br>A<br>A<br>A<br>A<br>A<br>A<br>A<br>A<br>A<br>A<br>A<br>-<br>-<br>-<br>- |
| EN 61000-4-2<br>EN 61000-4-3<br>EN 61000-4-4<br>EN 61000-4-5<br>EN 61000-4-6<br>EN 61000-4-11<br>PR EN 61000-4-29 | 230 – 1000 MHz<br>Contact discharge<br>Air discharge<br>Sinus modulation<br>230 VAC *<br>24 VDC power supp<br>Lon XP 1250<br>230 VAC * Asymetr<br>24 VDC power supp<br>Asymetrical / symetr<br>LON FTT10<br>230 VAC *<br>24 VDC<br>Lon XP 1250<br>230 VAC *<br>Voltage dips 24 VDC<br>Voltage dips 24 VDC | (Case)<br>(Case)<br>Ily lines<br>ical / symetrical<br>Ily lines<br>ical<br>70 % Un<br>40 % Un<br><5 % Un<br>C 70 % Un<br>C 40 % Un | 37 dBuV<br>< 4 kV<br>< 8 kV<br>10 V/m<br>4 kV<br>2 kV<br>2 kV<br>2/1 kV<br>1/0.5 kV<br>1 kV<br>10 V<br>10 V<br>10 V<br>10 V<br>10 V<br>10 V<br>10 ms<br>1000 ms<br>5000 ms<br>100 ms | B<br>2<br>3<br>4<br>3<br>4<br>3<br>4<br>3<br>2<br>3<br>3<br>3<br>3<br>3<br>3<br>3<br>4<br>3<br>3<br>3<br>4<br>3<br>3<br>3<br>3      | -<br>C<br>C<br>A<br>A<br>A<br>A<br>A<br>A<br>A<br>A<br>A<br>A<br>A<br>-<br>-<br>-<br>-<br>- |

only with power supply unit 1TGB 302006

32

\*

#### Notes:

#### 6.4 Insulation test

| Standard           | Subject   | Reference Point    | Level      | Class |
|--------------------|-----------|--------------------|------------|-------|
| IEC 60255-5 chap.4 | 24 V DC   | Ground plane       | +/- 0.8 kV | 3     |
|                    | 24 V DC   | Internal bus lines | +/- 0.8 kV | 3     |
|                    | Bus lines | Ground plane       | +/- 0.8 kV | 3     |

#### 6.5 Environmental testing

| Subject                | International Standard | European Standard |
|------------------------|------------------------|-------------------|
| Vibration (sinusodial) | IEC 255-21-1           |                   |
| Shock and bump         | IEC 255-21-2           |                   |
| Cold                   | IEC 68-2-1             | EN 60068-2-1      |
| Dry heat               | IEC 68-2-2             | EN 60068-2-2      |
| Vibration (sinusodial) | IEC 68-2-6             | EN 60068-2-6      |
| Damp heat, cyclic      | IEC 68-2-30            | EN 60068-2-30     |

#### 6.6 Accessories

MMI-MP connection cable Connection cable between MMIs Bus termination connector GW/MMI download cable 1TGB366001R0002 (already included in MMI kit) 1TGB366001 with specified length 1TGB364022R0001 (already included in MMI kit) 1TGB366001R1001

#### 6.7 Assembly

In accordance with drawing 1TGB362003 (P1 module door size 8E).

#### 6.8 Modules constituting the MMI

#### The device is composed of the following function modules:

- Microcontroller MC68331 (processing core CPU32), 19.68MHz clock rate
- 1 MByte Flash memory
- 1 MByte SRAM, with battery back-up
- NEURON 3150, 10 MHz clock rate
- LON Interface TC/TP-1.25M
- LON Watcher Interface
- Function monitoring by watchdog and voltage monitoring
- Background Debugger Interface (BDM)
- Status display (LED) and push-buttons
- LCD display with background lighting
- Membrane keyboard
- LEDs for status display
- Optical encoder
- Download interface
- 9-pin SubMinD female physical RS232; baudrate 19.2 fixed. Detection via jumper in download cable
  - Step-down controller for power supply

| Abbreviation | Term                       | Explanation / Comments                                                                                                    |
|--------------|----------------------------|----------------------------------------------------------------------------------------------------|
|              | Alarm                      | Alarm is defined as status transition from any state<br>abnormal state. Status transition to abnormal state<br>data crossing over the predefined alarm limit.                                                                        |
|              | Backplane                  | INSUM backbone, holds following INSUM devices<br>Router, Gateways, Clock, Power supply. Part of th<br>INSUM Communication Unit, see ICU                                                                                              |
| CA           | Control Access             | A function of INSUM system that allows definition of operating privileges for each device level (e.g. PCS Gateway, field device)                                                                                                    |
| CAT          | Control Access Table       | Table containing control access privileges                                                                                                    |
| СВ           | Circuit Breaker            | Circuit breaker unit (here: ABB SACE Emax with electronic release PR112-PD/LON)                                                                                                    |
| ст           | Current Transformer        | Current Transformer                                                                                                    |
| DCS          | Distributed Control System | see also PCS                                                                                                    |
| Eth          | Ethernet                   | Ethernet is a local area network (LAN) technology.<br>Ethernet standard specifies the physical medium, a<br>control rules and the message frames.                                                                                    |
|              | Event                      | An event is a status transition from one state to and                                                                                                    |
|              |                            | It can be defined as alarm, if the state is defined as abnormal or as warning as a pre-alarm state.                                                                                                    |
| FD           | Field Device               | Term for devices connected to the LON fieldbus (e.g. motor control units or circuit breaker protectio                                                                                                    |
| FU           | Field Unit                 | see Field Device                                                                                                    |
| GPI          | General Purpose Input      | Digital input on MCU for general use                                                                                                    |
| GPO          | General Purpose Output     | Digital output on MCU for general use                                                                                                    |
| GPS          | Global Positioning System  | System to detect local position, universal time and<br>zone, GPS technology provides accurate time to a<br>system                                                                                                    |
| GW           | Gateway                    | A Gateway is used as an interface between LON p<br>in INSUM and other communication protocols<br>(e.g. TCP/IP, Profibus, Modbus)                                                                                                    |
| нмі          | Human Machine Interface    | Generic expression for switchgear level communic<br>interfaces to field devices, either switchboard mour<br>hand held                                                                                                    |
| ICU          | INSUM Communications Unit  | INSUM Communications Unit consists of devices s<br>backplane, Gateways, Routers, System Clock and<br>supply. It provides the communication interface with<br>INSUM and between INSUM and control systems.                            |
| INSUM        | INSUM                      | Integrated System for User optimized Motor<br>Management. The concept of INSUM is to provide<br>platform for integration of smart components, appa<br>and software tools for engineering and operation of<br>motor control switchgea |
| INSUM OS     | INSUM Operator Station     | Tool to parameterise, monitor and control devices i INSUM system                                                                                                    |
| ITS          | Integrated Tier Switch     | The Intelligent Tier Switch is an ABB SlimLine switt<br>with integrated sensors and microprocessor based<br>electronics for measurement and surveillance                                                                             |
| LON          | Local Operating Network    | LON is used as an abbreviation for LonWorks netw<br>variation of LON is used as a switchgear bus in the                                                                                                    |

| Notes: | Abbreviation | Term                                                | Explanation / Comments                                                                                                    |
|--------|--------------|-----------------------------------------------------|----------------------------------------------------------------------------------------------------|
|        | LonTalk      | LonTalk protocol                                    | Fieldbus communication protocol used in LonWorks networks                                                                                                    |
|        | LonWorks     | LonWorks network                                    | A communication network built using LonWorks network technology, including e.g. Neuron chip and LonTalk protocol                                                                                                    |
|        | MCU          | Motor Control Unit                                  | Motor Control Unit is a common name for a product range<br>of electronic motor controller devices (field device) in<br>INSUM. A MCU is located in a MNS motor starter, where<br>its main tasks are protection, control and monitoring of<br>motor and the related motor starter equipment. |
|        | ММІ          | Man Machine Interface                               | The switchgear level INSUM HMI device to parameterize and control communication and field devices.                                                                                                    |
|        | MNS          | MNS                                                 | ABB Modular Low Voltage Switchgear                                                                                                    |
|        |              | Modbus, Modbus RTU                                  | Fieldbus communication protocol                                                                                                    |
|        | NV,nv        | LON Network Variable                                | Network variable is a data item in LonTalk protocol application containing max. 31 bytes of data.                                                                                                    |
|        | Nvi, nvi     | LON Network Variable input                          | LON bus input variable                                                                                                    |
|        | Nvo, nvo     | LON Network Variable output                         | LON bus output variable                                                                                                    |
|        | OS           | Operator Station                                    | see INSUM OS                                                                                                    |
|        | PCS          | Process Control System                              | High level process control system                                                                                                    |
|        | PLC          | Programmable Local<br>Controller                    | Low level control unit                                                                                                    |
|        | PR           | Programmable Release                                | Circuit breaker protection/release unit<br>(here: ABB SACE Emax PR112-PD/LON)                                                                                                    |
|        |              | Profibus DP                                         | Fieldbus communication protocol with cyclic data transfer                                                                                                    |
|        |              | Profibus DP-V1                                      | Fieldbus communication protocol, extension of Profibus DP allowing acyclic data transfer and multi master.                                                                                                    |
|        | РТВ          | Physikalisch-Technische<br>Bundesanstalt            | Authorized body in Germany to approve Ex-e applications.                                                                                                    |
|        | PTC          | Positive<br>Temperature<br>Coefficient              | A temperature sensitive resistor used to detect high motor<br>temperature and to trip the motor if an alarm level is<br>reached.                                                                                                    |
|        | RCU          | Remote Control Unit                                 | Locally installed control device for motor starter,<br>interacting directly with starter passing MCU for local<br>operations.                                                                                                    |
|        |              | Router                                              | Connection device in the LON network to interconnect different LON subnets. Part of the INSUM Communications Unit.                                                                                                    |
|        | RTC          | Real Time Clock                                     | Part of the INSUM System Clock and and optionally time master of the INSUM system                                                                                                    |
|        | SCADA        | Supervisory Control and<br>Data Acquisition         |                                                                                                    |
|        | SGC          | Switchgear Controller                               | Former term used for INSUM Communications Unit                                                                                                    |
|        | SU           | Switchgear Unit                                     | Former term used for INSUM Communications Unit                                                                                                    |
|        |              | System Clock                                        | INSUM device providing time synchronisation between a time master and all MCUs. Part of the INSUM Communication Unit, see ICU                                                                                                    |
|        | TCP/IP       | Transmission Control Protocol<br>/Internet Protocol | TCP/IP is a high-level, connection oriented, reliable, full duplex communication protocol developed for integration of the heterogenous systems.                                                                                                    |
|        | TFLC         | Thermal Full Load Current                           | See MCU Parameter Description for explanation                                                                                                    |
|        | TOL          | Thermal Overload                                    | See MCU Parameter Description for explanation                                                                                                    |
| 1      |              |                                                     |                                                                                                    |

| Notes: | Abbreviation | Term                       | Explanation / Comments                                                                                                    |
|--------|--------------|----------------------------|----------------------------------------------------------------------------------------------------|
|        |              | Trip                       | A consequence of an alarm activated or an external trip command from another device to stop the motor or trip the circuit breaker.                                                                                                    |
|        | UTC          | Coordinated Universal Time | Coordinated Universal Time is the international time<br>standard, formerly referred to as Greenwich Meridian<br>Time (GMT). Zero (0) hours UTC is midnight in<br>Greenwich England, which lies on the zero longitudinal<br>meridian. Universal time is based on a 24 hours clock. |
|        | VU           | Voltage Unit               | Voltage measurement and power supply unit for MCU 2                                                                                                    |
|        |              | Wink                       | The Wink function enables identifcation of a device on the LON network. When a device receives a Wink-message via the fieldbus, it responds with a visual indication (flashing LED)                                                                                               |
|        |              |                            |                                                                                                    |
|        |              |                            |                                                                                                    |
|        |              |                            |                                                                                                    |
|        |              |                            |                                                                                                    |
|        |              |                            |                                                                                                    |
|        |              |                            |                                                                                                    |
|        |              |                            |                                                                                                    |
|        |              |                            |                                                                                                    |
|        |              |                            |                                                                                                    |
|        |              |                            |                                                                                                    |
|        |              |                            |                                                                                                    |
|        |              |                            |                                                                                                    |
|        |              |                            |                                                                                                    |
|        |              |                            |                                                                                                    |
|        |              |                            |                                                                                                    |
|        |              |                            |                                                                                                    |
|        |              |                            | A                                                                                                    |

| Notes: | Index                                                                    |                                                          |
|--------|--------------------------------------------------------------------------|----------------------------------------------------------|
|        | Index                                                                    |                                                          |
|        | Abbreviations 36<br>accessories 35<br>alarm lists 22                     | Language 17<br>change of 27<br>life sign 16              |
|        |                                                                          | LON 36<br>LON bus address                                |
|        | Backplane<br>connection of MMI to 8                                      | allocation 24<br>allocation to devices 13                |
|        | connection of several MMI 10<br>bindings<br>setting 24                   | available range 25<br>setting via service button 8       |
|        | bus termination 10                                                       | Main menu 13                                             |
|        | <b>C</b> ascading 9                                                      | measured values 28<br>mechanical data 34                 |
|        | configuration key 11<br>control access 36<br>control elements<br>front 5 | menu structure 13<br>MTBF 34                             |
|        | configuration key<br>installation of 31<br>control access owner name 16  | Nominal current 34                                       |
|        | control access priority 16<br>control elements                           | Operating commands<br>MCU 6                              |
|        | side 8                                                                   | operation 11, 17<br>examples 26<br>operating commands    |
|        | Data key 5, 11<br>degree of protection, 34                               | PR112 7                                                  |
|        | dimensions 34<br>documentation                                           | Parameter 19                                             |
|        | related 4<br>display 5 7                                                 | MMI related 14 parameter menu                            |
|        | device data 18<br>LCD contrast 17                                        | ITS 22<br>PR112 22                                       |
|        | LCD light 17<br>display mode_17                                          | plant ID 16<br>parameter Menu                            |
|        | download cable 29                                                        | MCU 20<br>power supply 34<br>process group 11, 12        |
|        | Electromagnetic compatibility 34 encoder wheel 6                         | process group 16, 31                                     |
|        | environmental testing 35<br>electrical data 34<br>EMC 34                 | Reset 8                                                  |
|        | encoder wheel 5<br>error messages 32                                     | Software                                                 |
|        | elimination 32                                                           | system commands 7<br>system configuration 14, 16, 17     |
|        | Fault messages 22<br>function keys 6                                     | <b>T</b> : 00                                            |
|        | firmware<br>loading a new 29                                             | technical data 34                                        |
|        | firmware version 16<br>FTP (File Transfer Protocol) 32                   | terms 36                                                 |
|        | Ground connector 10                                                      | <b>U</b> pdate database 24<br>user key 31<br>user key 12 |
|        | Hardware version 16                                                      |                                                          |
|        | hardware versions<br>R1, R2 8<br>R3 9                                    | Warnings 22<br>wink 38                                   |
|        | Insulation test 35                                                       |                                                          |
|        | installation<br>of a new MMI 26<br>INSUM Communications Unit 36          |                                                          |

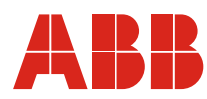

#### ABB Schaltanlagentechnik GmbH Wallstadter Str. 59 D - 68526 Ladenburg / Germany

Related Products, News, Local Contacts: www.abb.com/mns

Editor: DEAST/BT Publication No: 1TGC901034M0201